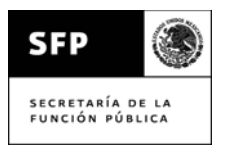

Secretaría de la Función Pública

GRUPO INSTITUCIONAL DE TECNOLOGÍAS DE INFORMACIÓN

## Sistema de Gastos de Comunicación Social – COMSOC (Web) Formato Guía de Usuario Versión: 2.2.1

Fecha: 25/02/2010. Dirección General de Informática Dirección General Adjunta de Control y Seguimiento

| SFP                                 | Sistema<br>(COMSO | de<br>C) | Gatos | de | Comunicación | Social | Versión: 2.2.1    |
|-------------------------------------|-------------------|----------|-------|----|--------------|--------|-------------------|
| SECRETARÍA DE LA<br>Función pública | Guía de u         | suari    | 0     |    |              |        | Fecha: 25/02/2010 |

#### 2. Revisión de versiones y aprobaciones 2.1 Revisiones

| Fecha<br>(dd/mm/aaaa<br>Orden descendente) | Versión | Autor                      | Descripción                                                                                                    |
|--------------------------------------------|---------|----------------------------|----------------------------------------------------------------------------------------------------|
| 25/02/2010                                 | 2.1     | Jorge Flores Rodriguez     | <ul> <li>Se actualizaron los documentos<br/>normativos en el apartado de<br/>"Dudas y Comentarios.</li> <li>Se incorporaron los campos de<br/>"contrato o pedido" y "fecha de<br/>contrato o pedido", en la edición<br/>de pólizas.</li> <li>Se incorporaron, de igual forma.<br/>los campos mencionados en el<br/>reporte de validación.</li> </ul> |
| 18/12/2007                                 | 2       | María Dolores Luna Tejeida | <ul> <li>Se actualizó el número del<br/>conmutador de la SFP</li> <li>En el módulo de "Dudas y<br/>Comentarios" se agregó un<br/>apartado de Normatividad 2007.</li> <li>Se habilitó para el administrador<br/>del sistema el que pueda<br/>modificar la fecha límite de envío<br/>a todos las Entidades.</li> </ul>                                 |
| 03/07/2006                                 | 1       | María Dolores Luna Tejeida | Se agregaron las opciones de<br>"SEGOB - Actualizar programas<br>autorizados", "REPORTES –<br>Autorizado vs. ejercido",<br>"REPORTES – De campañas" y<br>"PRESUPUESTO – Detalle". Se<br>modificó la opción "PRESUPUESTO<br>– Por Institución".                                                                                                    |
|                                            |         |                            |                                                                                                    |

#### 2.2 Aprobaciones

| Fecha<br>(dd/mm/aaaa<br>Orden descendente) | Versión | Aprobó<br>(Nombre y Puesto)               |
|--------------------------------------------|---------|-------------------------------------------|
| 03/07/2006                                 | 1       | José Luis Magaña Huerta, Director de Area |
|                                            |         |                                           |
|                                            |         |                                           |
|                                            |         |                                           |

#### 2.3 Observaciones

| <b>Fecha</b><br>(dd/mm/aaaa<br>Orden<br>descendente) | Descripción | Nombre |
|------------------------------------------------------|-------------|--------|
|                                                      |             |        |
|                                                      |             |        |
|                                                      |             |        |
|                                                      |             |        |

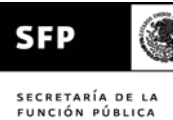

### 3. Índice \*

Introducción

Qué es el sistema COMSOC Cuál es el propósito de esta guía

Quién debe leer esta guía

Qué se está asumiendo por parte del usuario

Dudas y sugerencias

#### Implantación del sistema

Requerimientos de hardware

Requerimientos de software

Instalación

#### Inicio de la aplicación

Acceso a la aplicación

#### Estándares de la aplicación

Estándares de la interfaz

Estándares de la Información

#### Pantalla principal

Módulos de la aplicación

#### Presupuesto

- Por Sector
- Por Institución
- Resumen por Mes
- Actualizar (Detalle del presupuesto)
- Actualizar datos de persona que elabora, responsable del Vo.Bo. por parte de la institución y del titular del OIC (esta opción no se encuentra en el menú del sistema).

#### Ejercido

- Por Sector
- Por institución
- Resumen por Mes
- Actualizar (Lista de pólizas)
- Detalle de la póliza (esta opción no se encuentra en el menú del sistema).

#### Reportes

- Resumen ejecutivo \*
- De validación
- De campañas
- Permisos de acceso \*
- Autorizado vs. ejercido \*

#### Fecha Límite

#### **Beneficiarios**

- Por Entidad
- Por Beneficiario
- Buscador de Beneficiarios
- Buscador de Personas que Autorizan
- Agregar RFC

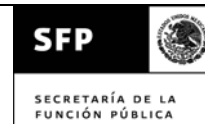

#### SEGOB

- Actualizar campañas
- Actualizar programas autorizados
- Descargar información

#### Administración

- Lista de usuarios

#### Dudas y comentarios

#### Validación de datos erróneos

#### Imprimir información

Glosario

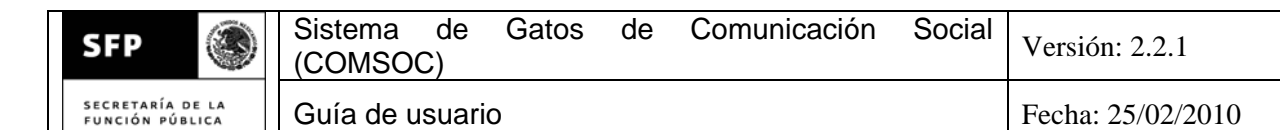

#### INTRODUCCION

#### Qué es el sistema COMSOC

El Sistema de Gastos de Comunicación Social (COMSOC) permite dar seguimiento y realizar observaciones a las erogaciones que realiza la Administración Pública Federal en lo relacionado al concepto de comunicación social y publicidad.

La información es proporcionada por la Secretaría de Gobernación y las Instituciones de la APF, la revisan y dan seguimiento los Órganos Internos de Control, la Dirección General Adjunta de Control y Seguimiento de la SFP y SEGOB.

El sistema COMSOC ofrece una herramienta que permite actualizar y consultar información navegando a través de ella.

#### Cuál es el propósito de esta guía

Es explicar la forma de navegar a través de la información, observarla a través del tiempo, pasar del presupuesto a lo ejercido y viceversa, de lo general hasta llegar al detalle de una póliza, así como actualizar la información.

#### Quién debe leer esta guía

Esta guía de usuario está dirigida a las personas de las Instituciones de la APF que requieran consultar información del COMSOC, a los encargados de reportar las erogaciones de gastos de comunicación social y publicidad, a los titulares de las áreas encargadas de reportar las erogaciones, a los OIC de cada Institución, a las áreas de SEGOB encargadas de alimentar la información de las campañas y techo presupuestal, así como a los enlaces de la SFP encargados de orientar a las Instituciones y de dar seguimiento a las erogaciones.

#### Qué se está asumiendo por parte del usuario

El usuario debe tener conocimiento de la normatividad de Gastos de Comunicación Social, así como de navegación en Internet.

#### Dudas y sugerencias

Para dudas y sugerencias acerca de esta guía de usuario, puede ponerse en contacto con:

Lic. Raúl Juárez Román Jefe del Departamento de Control y Seguimiento Correo electrónico: <u>rjuarez@funcionpublica.gob.mx</u> Teléfono: (55) 20 00 30 00 ext. 3318 o bien comuníquese con su enlace de COMSOC en la Secretaría de la Función Pública.

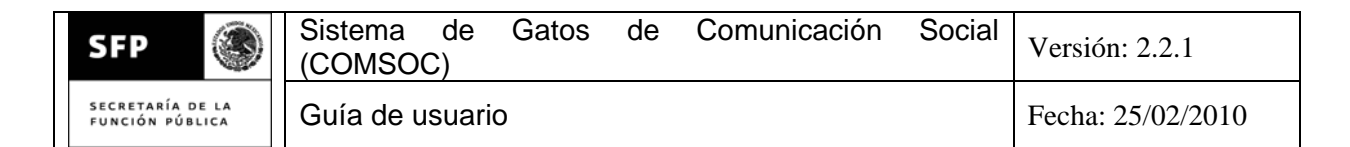

#### IMPLANTACION DEL SISTEMA

#### Requerimientos de hardware

Se debe contar con una computadora personal (PC) con salida de Internet y sistema operativo Windows 98, 2000, XP o mayor.

#### Requerimientos de software

Es conveniente que tenga instalado el navegador Internet Explorer o cualquier otro navegador de Internet (aunque pudiera tener problemas de operación).

#### Instalación

No requiere instalación.

#### INICIO DE LA APLICACION

#### Acceso a la aplicación

Para abrir la aplicación, desde Internet debe teclear la siguiente dirección: https://sfpweb01.funcionpublica.gob.mx/DGACS/portalcomsoc.html

Para agregar la página de COMSOC a "Favoritos" en su navegador, una vez que ya ingresó al sistema seleccione la opción "Dudas y comentarios" y en la pantalla que aparece seleccione "Agregar a favoritos".

Se muestra la siguiente pantalla de bienvenida, donde también se muestran avisos importantes para los usuarios del sistema:

| SFP                                 | Sistema<br>(COMSOC | de<br>C) | Gatos | de | Comunicación | Social | Versión: 2.2.1    |
|-------------------------------------|--------------------|----------|-------|----|--------------|--------|-------------------|
| SECRETARÍA DE LA<br>FUNCIÓN PÚBLICA | Guía de u          | suari    | 0     |    |              |        | Fecha: 25/02/2010 |

| Sistema de Gastos                                                         | e de Comunicación Social                                      |            |
|---------------------------------------------------------------------------|---------------------------------------------------------------|------------|
| Buenas tardes.                                                            |                                                               | UNIDOS MEL |
| Por favor, introduzca su clave de usuario y contraseña:                   |                                                               | (<)        |
| Usuario:                                                                  |                                                               |            |
| Contraseña                                                                |                                                               | 1100 -     |
| Contrascha.                                                               |                                                               |            |
| Entrar al sistema                                                         | EUNCIÓN PÚBLICA                                               | SFP        |
|                                                                           |                                                               |            |
| Versión 2.2.1                                                             |                                                               |            |
| Ci llana alevas duda a compateria contra del Sistema da Castra da         | * * * A V I S O S * * *                                       | 1000       |
| Comunicación Social (COMSOC), nóncese en contecto con:                    | Sa armhiá la astructura da                                    | <u>^</u>   |
|                                                                           | las pantallas, consulte la                                    |            |
| Lic. Raúl Juárez Román                                                    | guía de usuario.                                              | <b></b>    |
|                                                                           | [1] Lind Dar Carnelling Time (1)<br>2026. Dr. Ref. 1999. Vol. |            |
| Jefe del Departamento de Control y Seguimiento                            | Para capturar los datos de                                    |            |
| Correo electrónico: rjuarez@funcionpublica.gob.mx                         | las revisiones, utilice la                                    |            |
| Teléfono: (55) 20 00 30 00 ext. 3318                                      | operon riesupuesco - becarie                                  |            |
| o bien comuníquese con su enlace de COMSOC en la Secretaría de la Función | En el módulo Reporte - De                                     | ~          |
| P/blice                                                                   |                                                               |            |

Para empezar a trabajar con la aplicación debe teclear su clave de usuario y contraseña, ésta es proporcionada por su enlace de COMSOC en la Secretaría de la Función Pública.

Después de capturar su clave y contraseña haga clic en el botón Entrar al sistema.

Si la clave de usuario y contraseña fueron correctas, se mostrará una pantalla conteniendo el menú principal y la información del presupuesto autorizado y ejercido.

A partir de aquí, usted podrá navegar a través de la información posicionando el apuntador del mouse sobre las palabras o cantidades que estén subrayadas, o bien, sobre los botones y haciendo clic sobre ellos.

Es importante mencionar que después de 20 minutos de no estar navegando a través del sistema, éste se desconectará automáticamente, con lo cual después de pasado este tiempo si se intenta navegar en él, volverá a pedir que se tecleé la clave de usuario y la contraseña.

#### Estándares de la aplicación

#### Estándares de la interfaz

A excepción de las pantallas de captura de información, las pantallas que se manejan en el sistema tienen 4 partes, las cuales se describen a continuación:

|        | Zona de Títulos   |
|--------|-------------------|
|        |                   |
| Zona   |                   |
| de     | Zona de Contenido |
| Indice |                   |

| SFP 🛞                               | Sistema de (COMSOC) | e Gatos | de | Comunicación | Social | Versión: 2.2.1    |
|-------------------------------------|---------------------|---------|----|--------------|--------|-------------------|
| SECRETARÍA DE LA<br>FUNCIÓN PÚBLICA | Guía de usua        | ario    |    |              |        | Fecha: 25/02/2010 |

| Zona de | mensajes |
|---------|----------|

**Zona de Títulos**. Contiene los títulos y parámetros principales del sistema. Se ubica en la parte superior de la ventana.

| SED                                                                                                    |              | Sistema de Gastos de Comunicación Social                             |               |
|----------------------------------------------------------------------------------------------------|--------------|----------------------------------------------------------------------|---------------|
| Contraction of the local division of the local division of the loc | (California) | Accesado por Lic. Raúl Juárez Román - Tipo de permiso: Administrador | enero 4, 2008 |
| SECRETARÍA D<br>I GALIÚN TÚBL                                                                                                    | E LA         | Año: 2008 👻 Mes: enero 🛛 👻 Partida: 🖾 Todas                          |               |
| COMSO                                                                                                    | C            |                                                                      |               |

En una banda azul, se muestran en letras blancas el nombre de la persona que accesó al sistema, el tipo de permiso que tiene para usarlo y la fecha actual. Debajo de esa banda, se encuentran los parámetros principales del sistema, los cuales sirven para mostrar información de un año, mes y partida(s) presupuestal(es) seleccionada(s).

Para que se muestre la información deseada, seleccione el año, mes y/o partida(s)\* que desea consultar, automáticamente visualizará en la Zona de Contenido la información solicitada.

\* Para seleccionar la partida, de clic en el ícono 🖾 y se mostrará una ventana donde podrá seleccionar 1 o más partidas para trabajar.

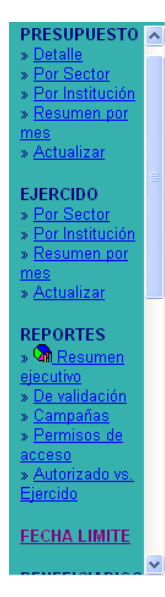

**Zona de Indice**. Contiene el índice de los temas a consultar y/o actualizar de forma rápida. Se ubica en el lado izquierdo de la ventana.

Dependiendo de los permisos que tenga el usuario, serán las opciones que muestre el índice.

En base a la opción que se seleccione en éste, se desplegará la información correspondiente en la Zona de Contenido.

Para seleccionar una opción, coloque el cursor sobre la frase subrayada del tema de su interés. El cursor cambiará su apariencia a la de una mano que señala, luego de un clic sobre ella.

**Zona de Contenido.** Contiene el detalle de la información que se haya seleccionado en base al índice, parámetros o navegación. Se ubica abajo a la derecha de la ventana.

Zona de Mensajes. Contiene los mensajes de ayuda del sistema.

E Gasto comprometido del mes, que se erogará en el mes siguiente (incluyendo el IVA).

| SFP                                 | Sistema de (COMSOC) | Gatos | de | Comunicación | Social | Versión: 2.2.1    |
|-------------------------------------|---------------------|-------|----|--------------|--------|-------------------|
| SECRETARÍA DE LA<br>FUNCIÓN PÚBLICA | Guía de usua        | io    |    |              |        | Fecha: 25/02/2010 |

#### <u>Ayudas</u>

Las descripciones de todos los datos que se capturan y que se validan contra un catálogo aparecen recuadros, al dar clic sobre ellos, se mostrará la lista de las opciones válidas para que seleccione una, se puede desplazar en ellos a través del mouse o de las flechas del teclado. Por ejemplo:

#### DETALLE DE LA POLIZA

| Unidad de medida:                     | MENCION                                                |  |  |
|---------------------------------------|--------------------------------------------------------|--|--|
| Cantidad:                             | MENCION<br>IOTROS (ESPECIFICAB EN NOTAS ACI ABATOBIAS) |  |  |
| Tarifa (Sin IVA): SPOT DE 20 SEGUNDOS |                                                        |  |  |
| Subtotal:                             | \$ 10.00                                               |  |  |
| n (A (WA) 15 00                       | \$ 0.00                                                |  |  |

En el caso de los RFC, tanto de los beneficiarios como de las personas que autorizan erogaciones, al lado de los campos de captura existe la leyenda <u>Ayuda</u>, al dar clic en ella, se abrirá una ventana donde podrá consultar los RFC existentes, ya sea por RFC o por descripción.

| contratado:                           |    |              |
|---------------------------------------|----|--------------|
| Beneficiario:<br><u>Ayuda Aqregar</u> | АА | No existe RF |
| Autoriza:<br><u>Ayuda Aqreqar</u>     |    |              |

Una vez que haya localizado el RFC que desea, cópielo y péguelo en el campo correspondiente.

#### Validación de datos erróneos

La validación de datos erróneos se maneja de la misma forma en todo el sistema, es por ello que esta parte no se detalla en cada módulo, sólo en esta sección.

En algunos casos, por ejemplo cuando se captura un RFC, después de teclear una clave aparecerá la descripción de la misma, en caso contrario aparece la leyenda de que no existe esa clave.

En todos los casos, una vez que se da clic en el botón Aceptar, se valida la información y si existe uno o varios errores en los datos, aparece la leyenda indicándolo y el formato que deben de tener.

Sólo hasta que toda la información es correcta procede su actualización.

| SFP                                 | Sistema<br>(COMSO | de<br>C) | Gatos | de | Comunicación | Social | Versión: 2.2.1    |
|-------------------------------------|-------------------|----------|-------|----|--------------|--------|-------------------|
| SECRETARÍA DE LA<br>FUNCIÓN PÚBLICA | Guía de u         | suari    | 0     |    |              |        | Fecha: 25/02/2010 |

#### Imprimir información

Para imprimir información, visualice la información que desea imprimir, luego de un clic derecho sobre ella y seleccione la opción **Imprimir**.

#### Estándares de la información

- El formato de las fechas es dd/mm/aaaa, ejemplo: 24/08/2004.
- Todos los importes de pólizas deberán ser capturados en pesos y con el IVA desglosado.
- El presupuesto anual únicamente se captura al inicio del ejercicio o en el momento en que les sea autorizado este, el cual una vez dado de alta ya no podrá ser modificado, por lo que al requerir alguna corrección, será necesario se establezca comunicación con la Dirección General Adjunta De Control y Seguimiento de la Secretaría de la Función Pública para que ésta lo modifique.
- Los importes del presupuesto anual y sus ampliaciones/reducciones deben ser con IVA incluido y ser capturados en pesos.
- Para desplazarse en el sistema UNICAMENTE utilice el menú principal, las ligas y botones del sistema. No utilice los botones de Adelante y Atrás del navegador.
- Para accesar al sistema SIEMPRE utilice la dirección <u>http://sfpweb01.funcionpublica.gob.mx/DGACS/portalcomsoc.html</u> ya que a través de esta página estará accesando a la versión más reciente del sistema.
- Es recomendable que cada mes limpie los archivos temporales que genera Internet para que el sistema no esté vinculado con versiones anteriores. Para eliminar los archivos temporales debe entrar a su navegador, seleccionar "Herramientas" y luego "Opciones de Internet". Seleccione la carpeta "General" y de clic en el botón "Eliminar archivos...".

#### Pantalla principal

A través de la pantalla principal se puede tener acceso a los diferentes módulos del sistema, los cuales se enlistan a continuación (las opciones que tengan \* están disponibles sólo cuando el permiso de usuario así lo permita):

| PRESUPUESTO     | Contiene resúmenes y detalle del presupuesto anual y mensual.                                                                                                    |
|-----------------|----------------------------------------------------------------------------------------------------|
| Detalle         | Permite consultar el detalle del presupuesto autorizado y<br>ejercido por mes. Dependiendo del permiso que tenga el<br>usuario, puede actualizar sus datos para la revisión del mes. |
| Por sector      | Permite consultar un resumen del presupuesto ejercido, por ejercer y autorizado por sector.                                                                                          |
| Por institución | Permite consultar un resumen del presupuesto ejercido, por ejercer y autorizado por institución.                                                                                     |

| SFP Siste                       | ema de Gatos de Comunicación Social Versión: 2.2.1                                                                                                    |
|---------------------------------|----------------------------------------------------------------------------------------------------|
| secretaría de la Guía           | a de usuario Fecha: 25/02/2010                                                                                                    |
| Resumen por mes<br>Actualizar * | Permite consultar un resumen del presupuesto programado y<br>ejercido acumulado y por mes.<br>Permite actualizar el presupuesto autorizado y gasto<br>comprometido. |
| EJERCIDO                        | Contiene resúmenes y detalle del presupuesto ejercido hasta<br>nivel de póliza                                                                                      |
| Por sector                      | Permite consultar un resumen del presupuesto programado y ejercido por rubro y sector.                                                                              |
| Por institución                 | Permite consultar un resumen del presupuesto programado y ejercido por rubro e institución.                                                                         |
| Resumen por mes                 | Permite consultar un resumen del presupuesto programado y ejercido por rubro y mes.                                                                                 |
| Actualizar *                    | Permite actualizar el presupuesto ejercido.                                                                                                    |
| REPORTES                        | Muestra información específica, tanto en resúmenes como información detallada.                                                                                      |
| Resumen ejecutivo *             | Contiene gráficas y resúmenes ejecutivos de la forma en que                                                                                                    |

se ha llevado el gasto en diferentes medios.

para cada Institución y cuánto se ha erogado.

campañas y lo ejercido por Institución.

para actualizar la información.

que autorizaron el gasto.

elaboraron la información, dieron el Vo.Bo. y del OIC.

Contiene una lista de los permisos otorgados por usuario.

Contiene el detalle por partida y póliza del presupuesto autorizado y ejercido, así como los datos de las personas que

Contiene los datos de las campañas autorizadas por SEGOB

Lista un comparativo del Techo presupuestal, lo asignado en

Actualización\* y consulta de la fecha límite en cada periodo

Actualización\* y consulta de beneficiarios de los conceptos de gastos de comunicación social, contiene resúmenes por entidad y beneficiario, buscadores de beneficiarios y personas

Consulta de beneficiarios que ha tenido cada institución. Consulta de Instituciones que ha tenido cada beneficiario.

- De validación
- Campañas \*
- Permisos de acceso \* Autorizado vs. ejercido \*
- FECHA LÍMITE
- BENEFICIARIOS

Por institución Por beneficiario

- Buscador de beneficiarios Localiza los datos de un beneficiario en base a parámetros de búsqueda.
- Buscador de personas que autorizan Localiza los datos de una persona que autoriza en base a parámetros de búsqueda.
- Agregar RFC \* Agrega la información de un beneficiario o persona que autoriza.

# SEGOBMódulo de carga y descarga de información de y para SEGOBActualizar campañas \*Carga al sistema la información de las campañas que autoriza<br/>SEGOB.Actualizar programas autorizados \* Carga al sistema la información de los programas<br/>autorizados (techo presupuestal) autorizado por SEGOB.

Descargar información \* Descarga la información reportada por las instituciones.

| SFP 🛞                               | Sistema de Gatos de Comunicació<br>(COMSOC) | n Social Versión: 2.2.1 |
|-------------------------------------|---------------------------------------------|-------------------------|
| SECRETARÍA DE LA<br>FUNCIÓN PÚBLICA | Guía de usuario                             | Fecha: 25/02/2010       |

| <b>DUDAS Y COMENTARIOS</b> | Información a | acer  | ca de   | a   | quien   | dirigirse | e para e  | expr | esa | r duda | s y |
|----------------------------|---------------|-------|---------|-----|---------|-----------|-----------|------|-----|--------|-----|
|                            | comentarios   | , la  | guía    | de  | usua    | rio del   | sistem    | ау   | la  | forma  | de  |
|                            | agregar a fav | vorit | os la p | bág | ina pri | ncipal d  | lel siste | ma.  |     |        |     |

| ADMINISTRACION      | Módulo del administrador del sistema.            |
|---------------------|--------------------------------------------------|
| Lista de usuarios * | Muestra una lista de los usuarios con sus datos. |

#### **SALIR DEL SISTEMA** Cerrar la sesión y salir del sistema.

| SFP                                | ۲ | Sistema<br>(COMSO | de<br>C) | Gatos | de | Comunicación | Social | Versión: 2.2.1    |
|------------------------------------|---|-------------------|----------|-------|----|--------------|--------|-------------------|
| SECRETARÍA DE L<br>FUNCIÓN PÚBLICA | A | Guía de u         | suari    | 0     |    |              |        | Fecha: 25/02/2010 |

#### **MODULOS DE LA APLICACION**

#### **Presupuesto / Detalle**

Permite consultar y actualizar información a detalle del Presupuesto autorizado anual y del comportamiento mensual.

|                                              | DE               | TALLE DEL PRESUPUESTO            |                                             |  |  |  |  |
|----------------------------------------------|------------------|----------------------------------|---------------------------------------------|--|--|--|--|
| E                                            | NTIDAD DE PRUEBA |                                  | ×                                           |  |  |  |  |
| Información para julio<br>Todas las partidas | de 2006          |                                  |                                             |  |  |  |  |
| Resp                                         | onsables         |                                  |                                             |  |  |  |  |
| Elaborado:                                   | Finalizado:      | * * * SIN INFORMACION DEL RESPOI | NSABLE DE ELABORACION * * *                 |  |  |  |  |
| Titular del área:                            | Vo.Bo.:          | * * * SIN INFORMACION DEL TITULA | R DEL AREA ***                              |  |  |  |  |
| 010:                                         | <br>Revisado:    | * * * SIN INFORMACION DEL TITULA | R DEL OIC * * *                             |  |  |  |  |
|                                              |                  |                                  |                                             |  |  |  |  |
| Presup                                       | iesto Anual      | A                                | NUAL                                        |  |  |  |  |
| Original:                                    | 0.00             |                                  |                                             |  |  |  |  |
| Ampliaciones /                               | 0.00             | 0                                |                                             |  |  |  |  |
| Reducciones:                                 | 0.00             | 2000                             | o                                           |  |  |  |  |
| Modificado:                                  | 0.00             | Autorizado 📕 Ejercido            |                                             |  |  |  |  |
| Comportar                                    | niento Mensual   |                                  |                                             |  |  |  |  |
|                                              | Mensual          | Acumulado                        | % Con respecto al Presupuesto<br>Modificado |  |  |  |  |
| Ampliación /<br>Reducción:                   | 0.00             | 0.00                             |                                             |  |  |  |  |
| Programado:                                  | 0.00             | 0.00                             |                                             |  |  |  |  |
| Ejercido:                                    | 0.00             | 0.00                             |                                             |  |  |  |  |
| IVA del Ejercido:                            | 0.00             | 0.00                             |                                             |  |  |  |  |
| Total Ejercido:                              | 0.00             | 0.00                             | 0.00                                        |  |  |  |  |
| Intercambio:                                 | 0.00             | 0.00                             |                                             |  |  |  |  |
| IVA Intercambio:                             |                  | 0.00                             |                                             |  |  |  |  |
| l otal de Intercamb                          | IO: U.UU         | 0.00                             |                                             |  |  |  |  |
| Ejercido +<br>Intercambio:                   | 0.00             | 0.00                             | 0.00                                        |  |  |  |  |
| Monto por Ejercer:                           |                  | 0.00                             |                                             |  |  |  |  |
| Gasto Compromet                              | ido: 0.00        |                                  |                                             |  |  |  |  |
| Ejercido +                                   | 0.00             | 0.00                             | 0.00                                        |  |  |  |  |
| Intercambio + Ga                             | isto             |                                  |                                             |  |  |  |  |
| Comprometido:                                |                  |                                  |                                             |  |  |  |  |
| Monto Disponible:                            |                  | 0.00                             |                                             |  |  |  |  |

Regresar

| SFP                                 | ۲      | Sistema<br>(COMSO | de<br>C) | Gatos | de | Comunicación | Social | Versión: 2.2.1    |
|-------------------------------------|--------|-------------------|----------|-------|----|--------------|--------|-------------------|
| SECRETARÍA DE LA<br>FUNCIÓN PÚBLICA | A<br>1 | Guía de u         | suari    | 0     |    |              |        | Fecha: 25/02/2010 |

En esta opción puede consultar la información de una Institución en específico, por sector o todas las Instituciones a las que tenga permiso de acceso. Así mismo, en esta parte es donde los responsables de elaborar la información, dar el Vo.Bo. por parte del área que reporta la información y de revisar por parte del OIC pueden actualizar sus datos.

Esta página tiene 3 apartados:

| Responsables           | Contiene información de los responsables de elaborar la    |
|------------------------|------------------------------------------------------------|
|                        | información, dar el Vo.Bo. y revisar por parte del OIC.    |
| Presupuesto Anual      | Contiene información anual del presupuesto autorizado.     |
| Comportamiento mensual | Contiene conceptos del gasto que se reportan mensualmente. |

En la sección de Comportamiento mensual, la columna izquierda se refiere al **Concepto** del dato que se muestra, en la columna **Mensual** se encuentra la cantidad correspondiente al mes seleccionado, en **Acumulado** se encuentran los datos acumulado de enero del ejercicio seleccionado al mes seleccionado y en la columna **% con respecto al presupuesto modificado** se muestra el porcentaje del dato acumulado con respecto al presupuesto modificado.

A continuación se explica cada uno de los conceptos de esta página:

| Presupuesto Original    | Monto (incluyendo IVA) del presupuesto original anual <u>autorizado</u> para el ejercicio y partida seleccionados. Si este importe no ha sido                                                                                             |
|-------------------------|----------------------------------------------------------------------------------------------------|
|                         | dado de alta, podrá hacerlo en este paso.                                                                                                    |
| Ampliaciones/Reduccione | es (anual) Monto acumulado (incluyendo IVA) de la ampliación o                                                                                                    |
| Modificado              | Monto (incluyendo IVA) de la suma del <i>Presupuesto Original Anual</i><br>más la <i>ampliación o reducción</i> acumulada del presupuesto al mes                                                                                          |
| Ampliación/Reducción (m | <i>nensual)</i> Monto (incluyendo IVA) de la ampliación o reducción del presupuesto del mes que se reporta. Si es una reducción                                                                                                    |
|                         | antenonga el signo negativo (-)                                                                                                    |
| Programado              | Monto (incluyendo IVA) del presupuesto programado para erogar<br>en el mes.                                                                                                    |
| Ejercido                | Monto (sin IVA) ejercido en el mes y la partida seleccionados. Se obtiene automáticamente en base a las pólizas capturadas.                                                                                                    |
| IVA del ejercido        | Impuesto al Valor Agregado, correspondiente al monto ejercido en<br>el mes. Se obtiene automáticamente en base a las pólizas<br>capturadas.                                                                                               |
| Total ejercido          | Monto ejercido en el mes y la partida seleccionados. Se obtiene automáticamente de la suma del monto <i>ejercido</i> más el <i>IVA del ejercido</i> .                                                                                     |
| Intercambio             | Cuantificación del valor de las permutas o intercambios en el mes<br>que se informa (sin IVA). Se obtiene automáticamente en base a<br>las pólizas capturadas que tienen marcada la casilla de "La póliza<br>pertenece a un intercambio". |
| IVA del intercambio     | Impuesto al Valor Agregado de las permutas o intercambio del período. Se obtiene automáticamente en base a las pólizas capturadas que tienen marcada la casilla de "La póliza pertenece a un intercambio".                                |

| SFP 🛞                               | Sistema de<br>(COMSOC) | Gatos | de | Comunicación | Social | Versión: 2.2.1    |
|-------------------------------------|------------------------|-------|----|--------------|--------|-------------------|
| SECRETARÍA DE LA<br>FUNCIÓN PÚBLICA | Guía de usuari         | 0     |    |              |        | Fecha: 25/02/2010 |

| Total de intercambio     | Se obtiene automáticamente de la suma del monto de <i>intercambio</i> más el <i>IVA del intercambio</i> .                                                                                     |
|--------------------------|----------------------------------------------------------------------------------------------------|
| Ejercido + Intercambio   | Se obtiene automáticamente de la suma del monto de Total ejercido más el Total de intercambio.                                                                                                |
| Monto por ejercer        | Monto (incluyendo IVA) del presupuesto por ejercer en el resto del año. Se calcula automáticamente de la resta del <i>Presupuesto modificado</i> menos <i>Ejercido</i> + <i>Intercambio</i> . |
| Gasto comprometido       | Gasto comprometido del mes, que se erogará en el mes siguiente (incluyendo el IVA).                                                                                                    |
| Ejercido + Intercambio + | Gasto comprometido Se obtiene automáticamente de la suma del monto de Total ejercido más Total de intercambio más Gasto comprometido.                                                         |
| Monto disponible         | Se obtiene automáticamente de la resta del <i>Monto por ejercer</i> menos el <i>Gasto comprometido</i> .                                                                                      |

Para actualizar la información, debe seleccionar la opción "Presupuesto – Actualizar" y podrá capturar los datos correspondientes.

Una vez capturada la información, de un clic en el botón Aceptar para que se realice la actualización de información o de un clic en el botón Cancelar para cancelar el movimiento.

Para poder comunicarse con la persona correcta en caso de tener alguna duda acerca de la información, es necesario ingresar los datos de las siguientes personas: de quien elabora el informe, del responsable del Vo.Bo. por parte de la institución y del titular del OIC, así mismo se podrá saber si la captura ya fue finalizada, si el titular del área ya dio su Visto Bueno o si el OIC ya revisó la información.

Dependiendo del tipo de permiso que se tenga, se estará en posibilidad de actualizar estos datos. Por ejemplo, sólo el OIC estará en posibilidad de actualizar los datos y comentarios correspondientes al OIC. Estos datos son actualizables hasta que se llega a la fecha límite de captura o hasta que se da el aviso de captura finalizada o Vo.Bo. otorgado (según sea el caso).

Para actualizar esta información, se deberá seleccionar la opción del menú principal: Presupuesto / Detalle y se visualizarán las ligas para actualizar la información, ejemplo:

| Respo             | nsables     |                                                            |
|-------------------|-------------|------------------------------------------------------------|
| Elaborado:        | Finalizado: | * * * SIN INFORMACION DEL RESPONSABLE DE ELABORACION * * * |
|                   |             | Actualizar datos del responsable de elaboración            |
| Titular del área: | Vo.Bo.:     | * * * SIN INFORMACION DEL TITULAR DEL AREA * * *           |
|                   |             |                                                            |
| OIC:              | Revisado:   | * * * SIN INFORMACION DEL TITULAR DEL OIC * * *            |
|                   |             |                                                            |

Se debe de dar clic en la liga correspondiente y capturar la información que se pide, para grabar la información, de clic en el botón "Aceptar".

Debe indicar si la captura ya fue finalizada, si el Vo.Bo. fue otorgado o si ya concluyó la revisión por parte del OIC.

| SFP 🏽 🏵                             | Sistema<br>(COMSO | de<br>C) | Gatos | de | Comunicación | Social | Versión: 2.2.1    |
|-------------------------------------|-------------------|----------|-------|----|--------------|--------|-------------------|
| SECRETARÍA DE LA<br>FUNCIÓN PÚBLICA | Guía de ι         | Isuari   | 0     |    |              |        | Fecha: 25/02/2010 |

#### **Presupuesto / Por Sector**

Presenta información del presupuesto por sectores.

| Ai | año: 2006 💙 Mes: Abril 🛛 💙 Partida: 🖾 Todas         |                |                                           |           |                  |        |            |                           |         |  |  |
|----|-----------------------------------------------------|----------------|-------------------------------------------|-----------|------------------|--------|------------|---------------------------|---------|--|--|
|    | PRESUPUESTO                                         |                |                                           |           |                  |        |            |                           |         |  |  |
|    |                                                     |                | Todos I                                   | los se    | ectores          |        |            |                           |         |  |  |
| 1  | nformación para abril de 2006<br>Todas las partidas |                |                                           |           |                  |        |            | RM - Resumen 1            | Mensual |  |  |
|    | Presupuesto<br>Sector autorizado                    |                | Acumulado<br>ejercido +<br>intercambio al | de<br>mes | Por ejercer en i | el año | En el mes  |                           |         |  |  |
|    |                                                     | anual          | \$                                        | %         | \$               | %      | Programado | Ejercido +<br>Intercambio |         |  |  |
|    | NO COORDINADAS                                      | <u>0.00</u>    | <u>0.00</u>                               | 0.00      | 0.00             | 0.00   | N/R        | N/R                       | RM      |  |  |
|    |                                                     | 1 1            |                                           | I         |                  | I      |            |                           |         |  |  |
|    |                                                     | ·              |                                           |           |                  |        |            | L                         |         |  |  |
|    | TOTAL                                               | 457,294,227.40 | 6,234,324.19                              | 1.36      | 451,059,903.21   | 98.64  | 60,000.00  | 0.00                      | RM      |  |  |

Para que se muestre la información deseada, seleccione en la parte superior, el año, mes y/o partida que desea consultar y se mostrará la información.

Debajo de los parámetros se mostrará el título y los criterios bajo los cuales fue solicitada la información.

| Al dar clic sobre el campo<br>subrayado:           | Acción:                                                                                                    |
|----------------------------------------------------|----------------------------------------------------------------------------------------------------|
| Sector                                             | Se mostrará una pantalla similar a la actual, pero desglosada en las entidades que conforman al sector.                                                         |
| Presupuesto autorizado anual                       | Se mostrará el detalle del presupuesto autorizado del sector en el mes. (Véase <b>Presupuesto / Detalle del presupuesto</b> ).                                  |
| Acumulado de ejercido +<br>intercambio al mes (\$) | Se mostrará el resumen de lo ejercido en el año seleccionado, desagregado por las principales clases de los medios. (Véase <b>Ejercido / Resumen por mes</b> ). |
| En el mes (Programado)                             | Se mostrará el detalle del presupuesto autorizado del sector en el mes. (Véase <b>Presupuesto / Detalle del presupuesto</b> ).                                  |
| En el mes (Ejercido +<br>intercambio)              | Se mostrará la lista de pólizas (Véase Ejercido / Lista de pólizas).                                                                                            |
| RM (Resumen mensual)                               | Se mostrará un resumen por mes. (Véase <b>Presupuesto / Resumen por Mes</b> ).                                                                                  |

| SFP                                 | 9 | Sistema<br>(COMSO | de<br>C) | Gatos | de | Comunicación | Social | Versión: 2.2.1    |
|-------------------------------------|---|-------------------|----------|-------|----|--------------|--------|-------------------|
| SECRETARÍA DE L.<br>FUNCIÓN PÚBLICA | A | Guía de u         | suari    | 0     |    |              |        | Fecha: 25/02/2010 |

#### Presupuesto / Por Institución

Presenta información del presupuesto por institución.

| no: 2006 💌 Mes: junio 🛛 💌 Partida: 🖾 Todas                                     |                                        |                             |       |                  |       |            |                           |    |  |
|--------------------------------------------------------------------------------|----------------------------------------|-----------------------------|-------|------------------|-------|------------|---------------------------|----|--|
|                                                                                | PRESUPUESTO<br>Todas las Instituciones |                             |       |                  |       |            |                           |    |  |
| -<br>Información para junio de 2006 RM - Resumen Mensual<br>Todas las partidas |                                        |                             |       |                  |       |            |                           |    |  |
|                                                                                |                                        | Asumulada                   | do    |                  |       |            |                           |    |  |
| Institución                                                                    | Presupuesto                            | ejercido + intero<br>al mes | ambio | Por ejercer en e | l año | En e       | lmes                      |    |  |
|                                                                                | autonzado anual                        | \$                          | %     | \$               | %     | Programado | Ejercido +<br>Intercambio |    |  |
| ENTIDAD DE PRUEBA                                                              | <u>0.00</u>                            | 0.00                        | 0.00  | 0.00             | 0.00  | N/R        | N/R                       | RM |  |

Para que se muestre la información deseada, seleccione en la parte superior, el año, mes y/o partida que desea consultar y se mostrará la información.

Debajo de los parámetros se mostrará el título y los criterios bajo los cuales fue solicitada la información.

| Al dar clic sobre el campo<br>subrayado:           | Acción:                                                                                                    |
|----------------------------------------------------|----------------------------------------------------------------------------------------------------|
| Presupuesto autorizado anual                       | Se mostrará el detalle del presupuesto autorizado del sector en el mes. (Véase <b>Presupuesto / Detalle del presupuesto</b> ).                                  |
| Acumulado de ejercido +<br>intercambio al mes (\$) | Se mostrará el resumen de lo ejercido en el año seleccionado, desagregado por las principales clases de los medios. (Véase <b>Ejercido / Resumen por mes</b> ). |
| En el mes (Programado)                             | Se mostrará el detalle del presupuesto autorizado del sector en el mes. (Véase <b>Presupuesto / Detalle del presupuesto</b> ).                                  |
| En el mes (Ejercido+Intercambio)                   | Se mostrará la lista de pólizas (Véase Ejercido / Lista de pólizas).                                                                                            |
| RM (Resumen mensual)                               | Se mostrará un resumen por mes. (Véase <b>Presupuesto</b> / <b>Resumen por Mes</b> ).                                                                           |

Cuando no hay información de un rubro, aparecerá la leyenda "N/R" que significa "No reportado" y la celda del ejercido cambia a color naranja después del plazo de captura.

| SFP                                | ۲       | Sistema<br>(COMSO | de<br>C) | Gatos | de | Comunicación | Social | Versión: 2.2.1    |
|------------------------------------|---------|-------------------|----------|-------|----|--------------|--------|-------------------|
| SECRETARÍA DE L<br>FUNCIÓN PÚBLICA | LA<br>A | Guía de u         | suari    | 0     |    |              |        | Fecha: 25/02/2010 |

Si tiene permiso de Administrador del sistema, debajo de cada institución se mostrarán los datos correspondientes a los responsables de la elaboración de la información, del Vo.Bo. del área encargada de reportar y de la revisión por parte del OIC.

#### Presupuesto / Resumen por Mes

Presenta información mensual y acumulada del presupuesto por entidad.

Año: 2006 💌 Partida: 🖾 Todas

PRESUPUESTO Resumen por mes

ENTIDAD DE PRUEBA

Información para 2006 Todas las partidas

|         | ACUM                | JLADO                                      |      |   | E          | EN EL MES                             |
|---------|---------------------|--------------------------------------------|------|---|------------|---------------------------------------|
| Mes     | Programado          | Ejercido + Interca<br>gramado Gasto Compro |      |   | Programado | Ejercido + Ir<br>Programado Gasto Cor |
|         |                     | pesos                                      | % *  |   |            | pesos                                 |
| febrero | 326,286.25          | <u>0.00</u>                                | 0.00 |   | 326,286.25 | 326,286.25 0.00                       |
| marzo   | 555,079.75          | 137,566.94                                 | 3.81 |   | 228,793.50 | <u>228,793.50</u> <u>137,566.94</u>   |
| abril   | <u>555,079.75</u>   | <u>199,418.54</u>                          | 5.52 | ] | 0.00       | 0.00 61,851.60                        |
| mayo    | 855,944.50          | <u>199,418.54</u>                          | 5.52 |   | 300,864.75 | <u>300,864.75</u> 0.00                |
| junio   | <u>1,156,809.25</u> | 245,301.73                                 | 6.79 |   | 300,864.75 | <u>300,864.75</u> <u>45,883.19</u>    |

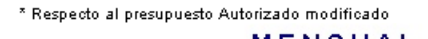

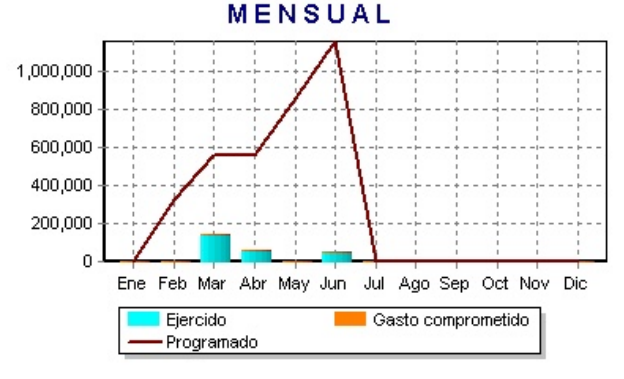

Para que se muestre la información deseada, seleccione en la parte superior, el año, mes y/o partida que desea consultar y se mostrará la información.

También puede seleccionar ver el resumen de todas las instituciones, de un sector o una entidad en específico. Para ello seleccione la opción deseada dando clic en la caja de opciones que se encuentra debajo del subtítulo "Resumen por mes".

Debajo de los parámetros se mostrará el título y los criterios bajo los cuales fue solicitada la información.

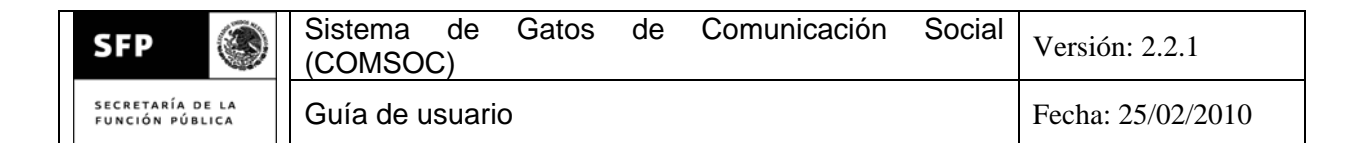

#### Al dar clic sobre el campo

Acción:

| subrayado:                                               |                                                                                                    |
|----------------------------------------------------------|----------------------------------------------------------------------------------------------------|
| Programado (ya sea acumulado o en el mes)                | Se mostrará el detalle del presupuesto autorizado del sector en el mes. (Véase <b>Presupuesto / Detalle del</b>                                                         |
|                                                          | presupuesto).                                                                                                    |
| Acumulado ejercido + intercambio<br>+ Gasto comprometido | Se mostrará el resumen mensual de lo ejercido en el año seleccionado, desagregado por las principales clases de los medios. (Véase <b>Ejercido / Resumen por mes</b> ). |
| En el mes ejercido + intercambio<br>+ Gasto comprometido | Se mostrará la lista de pólizas del mes seleccionado (Véase <b>Ejercido / Lista de pólizas</b> ).                                                                       |

Cuando no hay información de un rubro, aparecerá la leyenda "N/R" que significa "No reportado".

#### **Presupuesto / Actualizar**

Permite consultar, agregar, modificar y borrar el presupuesto de una institución, así como los datos y las ligas para actualizar la información del responsable de la captura de la información, del titular del área y del OIC.

Al seleccionar esta opción, se muestra la pantalla:

| Institución:    | ENTIDAD DE PRUEBA                   | ~ |
|-----------------|-------------------------------------|---|
| Ejercicio:      | 2006 💌                              |   |
| Mes:            | enero 💌                             |   |
| Partida:        | 3603 INSERCIONES Y PUBLICACIONES PR |   |
| Acción:         | Agregar 💌                           |   |
| Actualizar info | ormación                            |   |

Seleccione la institución, ejercicio, mes y partida a los que pertenece el presupuesto que quiere actualizar. Dependiendo de la actualización que deseé hacer, seleccione Agregar, Modificar o Borrar en la opción de **Acción**. Posteriormente de un clic en el botón **Actualizar información**. Se mostrará la pantalla de Detalle del presupuesto (véase la opción Presupuesto / Detalle), donde podrá capturar la información correspondiente a: Presupuesto anual original, ampliación/reducción mensual, programado mensual y gasto comprometido.

#### Ejercido / Por Sector

Presenta información del presupuesto ejercido por sectores.

| SFP 🛞                                        | Sistema de (COMSOC) | e Gatos                                     | de Co         | omunicaci | ón Socia  | al Versi | ión: 2.2.1  |  |  |  |  |
|----------------------------------------------|---------------------|---------------------------------------------|---------------|-----------|-----------|----------|-------------|--|--|--|--|
| SECRETARÍA DE LA<br>FUNCIÓN PÚBLICA          | Fech                | Fecha: 25/02/2010                           |               |           |           |          |             |  |  |  |  |
| Año: 2006 🔽 Mes: abril 💽 Partida: 🖾 Todas    |                     |                                             |               |           |           |          |             |  |  |  |  |
| EJERCIDO                                     |                     |                                             |               |           |           |          |             |  |  |  |  |
|                                              |                     | 10                                          | idos los seci | tores     |           |          |             |  |  |  |  |
|                                              |                     |                                             |               |           |           |          | Monto       |  |  |  |  |
| Información para abril<br>Todas las partidas | de 2006             |                                             |               |           |           |          | Intercambio |  |  |  |  |
| rodas las paltidas                           | RM                  | Monto + Intercambio<br>RM - Resumen Mensual |               |           |           |          |             |  |  |  |  |
|                                              |                     |                                             |               |           |           |          |             |  |  |  |  |
|                                              |                     |                                             |               |           |           |          |             |  |  |  |  |
| Sector                                       | Programado          | Total ejercido                              | Televisión    | Radio     | Periódico | Otros    |             |  |  |  |  |

|  |                |     | N/R         | N/R         | N/R         | N/R         | N/R         |    |
|--|----------------|-----|-------------|-------------|-------------|-------------|-------------|----|
|  | NO COORDINADAS | N/R | N/R         | N/R         | N/R         | N/R         | N/R         | RM |
|  |                |     | N/R         | N/R         | N/R         | N/R         | N/R         |    |
|  | TOTAL          | N/R | <u>0.00</u> | <u>0.00</u> | <u>0.00</u> | <u>0.00</u> | <u>0.00</u> |    |
|  |                |     | <u>0.00</u> | <u>0.00</u> | <u>0.00</u> | <u>0.00</u> | <u>0.00</u> | RM |
|  |                |     | 0.00        | 0.00        | 0.00        | 0.00        | 0.00        |    |

Para que se muestre la información deseada, seleccione en la parte superior, el año, mes y/o partida(s) que desea consultar y se mostrará la información.

Debajo de los parámetros se mostrará el título y los criterios bajo los cuales fue solicitada la información.

Acción:

| subrayado:           |                                                                                                    |
|----------------------|----------------------------------------------------------------------------------------------------|
| Sector               | Se mostrará una pantalla similar a la actual, pero desglosada en las entidades que conforman al sector.                                                                                                    |
| Programado           | Se mostrará el detalle del presupuesto autorizado del sector en el mes. (Véase <b>Presupuesto / Detalle del presupuesto</b> ).                                                                                    |
| Total ejercido       | Se mostrará la lista de pólizas (Véase <b>Ejercido / Lista</b><br><b>de pólizas</b> ), con todas las pólizas del sector<br>seleccionado.                                                                          |
| Televisión           | Se mostrará la lista de pólizas (Véase <b>Ejercido / Lista de pólizas</b> ), con las pólizas del sector seleccionado que estén relacionadas a la Televisión.                                                      |
| Radio                | Se mostrará la lista de pólizas (Véase <b>Ejercido / Lista de pólizas</b> ), con las pólizas del sector seleccionado que estén relacionadas a la Radio.                                                           |
| Periódico            | Se mostrará la lista de pólizas (Véase <b>Ejercido / Lista de pólizas</b> ), con las pólizas del sector seleccionado que estén relacionadas al Periódico.                                                         |
| Otros                | Se mostrará la lista de pólizas (Véase <b>Ejercido / Lista de pólizas</b> ), con las pólizas del sector seleccionado que estén relacionadas a los medios no clasificados, gastos de operación y gobierno federal. |
| RM (Resumen mensual) | Se mostrará un resumen por mes. (Véase <b>Ejercido / Resumen por Mes</b> ) del sector seleccionado.                                                                                                    |

Al dar clic sobre el campo

|  | SFP SECRETARÍA DE LA FUNCIÓN PÚBLICA |  | Sistema<br>(COMSO | de<br>C) | Gatos | de | Comunicación | Social | Versión: 2.2.1    |
|--|--------------------------------------|--|-------------------|----------|-------|----|--------------|--------|-------------------|
|  |                                      |  | Guía de u         | suari    | 0     |    |              |        | Fecha: 25/02/2010 |

#### Ejercido / Por Institución

Presenta información del presupuesto ejercido por institución.

| vño: 2006 🔽 Mes: abril 🛛 🖌 Partida: 🖾 Todas |            |                |             |             |             |             |                     |           |  |  |
|---------------------------------------------|------------|----------------|-------------|-------------|-------------|-------------|---------------------|-----------|--|--|
| EJERCIDO                                    |            |                |             |             |             |             |                     |           |  |  |
| Todas las Instituciones                     |            |                |             |             |             |             |                     |           |  |  |
| Monto                                       |            |                |             |             |             |             |                     |           |  |  |
| Información para abril de 20                | 06         |                |             |             |             |             | Intercar            | nbio      |  |  |
| Todas las partidas                          |            |                |             |             |             | Mor         | Monto + Intercambio |           |  |  |
|                                             |            |                |             |             |             | RM          | - Resum             | ien Mensu |  |  |
|                                             |            |                |             |             |             |             |                     |           |  |  |
| Institución                                 | Programado | Total ejercido | Televisión  | Radio       | Periódico   | Otros       |                     |           |  |  |
|                                             |            | N/R            | N/R         | N/R         | N/R         | N/R         |                     |           |  |  |
| ENTIDAD DE PRUEBA                           | N/R        | N/R            | N/R         | N/R         | N/R         | N/R         | RM                  |           |  |  |
|                                             |            | N/R            | N/R         | N/R         | N/R         | N/R         |                     |           |  |  |
|                                             |            | <u>0.00</u>    | 0.00        | <u>0.00</u> | <u>0.00</u> | <u>0.00</u> |                     |           |  |  |
| TOTAL                                       | N/R        | <u>0.00</u>    | <u>0.00</u> | <u>0.00</u> | <u>0.00</u> | 0.00        | RM                  |           |  |  |
|                                             |            | 0.00           | <u>0.00</u> | <u>0.00</u> | <u>0.00</u> | 0.00        |                     |           |  |  |

Para que se muestre la información deseada, seleccione en la parte superior, el año, mes y/o partida(s) que desea consultar y se mostrará la información.

Debajo de los parámetros se mostrará el título y los criterios bajo los cuales fue solicitada la información.

| Al dar clic sobre el campo<br>subrayado: | Acción:                                                                                                    |  |  |  |  |
|------------------------------------------|----------------------------------------------------------------------------------------------------|--|--|--|--|
| Programado                               | Se mostrará el detalle del presupuesto autorizado de la entidad en el mes. (Véase <b>Presupuesto / Detalle del presupuesto</b> ).                                            |  |  |  |  |
| Total ejercido                           | Se mostrará la lista de pólizas (Véase <b>Ejercido / Lista de pólizas</b> ), con todas las pólizas de la entidad seleccionada.                                               |  |  |  |  |
| Televisión                               | Se mostrará la lista de pólizas (Véase <b>Ejercido / Lista</b><br><b>de pólizas</b> ), con las pólizas de la entidad seleccionada<br>que estén relacionadas a la Televisión. |  |  |  |  |
| Radio                                    | Se mostrará la lista de pólizas (Véase <b>Ejercido / Lista</b><br><b>de pólizas</b> ), con las pólizas de la entidad seleccionada<br>que estén relacionadas a la Radio.      |  |  |  |  |
| Periódico                                | Se mostrará la lista de pólizas (Véase <b>Ejercido / Lista</b><br><b>de pólizas</b> ), con las pólizas de la entidad seleccionada<br>que estén relacionadas al Periódico.    |  |  |  |  |
| Otros                                    | Se mostrará la lista de pólizas (Véase Ejercido / Lista                                                                                                    |  |  |  |  |

| SFP 🛞                               | Sistema de Gatos de Comunicación So<br>(COMSOC) | versión: 2.2.1    |
|-------------------------------------|-------------------------------------------------|-------------------|
| SECRETARÍA DE LA<br>Función pública | Guía de usuario                                 | Fecha: 25/02/2010 |

|                      | de pólizas), con las pólizas de la entidad seleccionada |
|----------------------|---------------------------------------------------------|
|                      | gastos de operación y gobierno federal.                 |
| RM (Resumen mensual) | Se mostrará un resumen por mes. (Véase Ejercido /       |
|                      | Resumen por Mes) de la entidad seleccionada.            |

#### Ejercido / Resumen por Mes

Presenta información mensual y acumulada del presupuesto ejercido por institución.

| vño: 2006 💌 Partida                         | Todas          |                     |                   |                     |                     |                   |     |  |
|---------------------------------------------|----------------|---------------------|-------------------|---------------------|---------------------|-------------------|-----|--|
|                                             |                | RESUMEN             | I DE LO EJE       | RCIDO               |                     |                   |     |  |
| Todas la entidades                          |                |                     |                   |                     |                     |                   |     |  |
|                                             |                |                     |                   |                     |                     | Me                | ont |  |
| Información para 2006<br>Todas las partidas |                |                     |                   |                     |                     | Interc            | ап  |  |
| · · · · · · · · · · · · · · · · · · ·       |                |                     |                   |                     |                     | Monto + I         | nte |  |
|                                             |                |                     |                   |                     |                     |                   |     |  |
| Mes                                         | Programado     | Total ejercido      | Televisión        | Radio               | Periódico           | Otros             |     |  |
|                                             |                | N/R                 | N/R               | N/R                 | N/R                 | N/R               |     |  |
| enero                                       | 564,000.00     | N/R                 | N/R               | N/R                 | N/R                 | N/R               |     |  |
|                                             |                | N/R                 | N/R               | N/R                 | N/R                 | N/R               |     |  |
|                                             |                | <u>3,575,414.46</u> | <u>197,126.45</u> | <u>2,412,241.88</u> | <u>897,636.16</u>   | <u>68,409.97</u>  |     |  |
| febrero                                     | 120,224,983.00 | 0.00                | <u>0.00</u>       | <u>0.00</u>         | <u>0.00</u>         | <u>0.00</u>       |     |  |
|                                             |                | <u>3,575,414.46</u> | <u>197,126.45</u> | <u>2,412,241.88</u> | <u>897,636.16</u>   | <u>68,409.97</u>  |     |  |
|                                             |                | <u>2,658,909.73</u> | <u>0.00</u>       | 942,434.20          | <u>1,136,375.76</u> | <u>580,099.77</u> |     |  |
| marzo                                       | 67,603,982.00  | <u>0.00</u>         | 0.00              | 0.00                | 0.00                | 0.00              |     |  |
|                                             |                | 2,658,909.73        | 0.00              | 942,434.20          | 1,136,375.76        | 580,099.77        |     |  |

Para que se muestre la información deseada, seleccione en la parte superior, el año y partida(s) que desea consultar y se mostrará la información.

También puede seleccionar ver el resumen de todas las entidades, de un sector o una entidad en específico. Para ello seleccione la opción deseada dando clic en la caja de opciones que se encuentra debajo del título "RESUMEN DE LO EJERCIDO".

Debajo de los parámetros se mostrará el título y los criterios bajo los cuales fue solicitada la información. En gris oscuro se muestra el monto (IVA incluido), en gris claro el monto del intercambio y en fondo lila está la suma del monto más intercambio.

| Al dar clic sobre el campo<br>subrayado: | Acción:                                                 |  |  |  |  |  |
|------------------------------------------|---------------------------------------------------------|--|--|--|--|--|
| Programado                               | Se mostrará el detalle del presupuesto autorizado en el |  |  |  |  |  |
|                                          |                                                         |  |  |  |  |  |

|  | SFP |  | Sistema<br>(COMSO | de<br>C) | Gatos | de | Comunicación | Social | Versión: 2.2.1    |
|--|-----|--|-------------------|----------|-------|----|--------------|--------|-------------------|
|  |     |  | Guía de u         | Isuari   | 0     |    |              |        | Fecha: 25/02/2010 |

|                | mes. (Véase Presupuesto / Detalle del presupuesto).      |  |  |  |
|----------------|----------------------------------------------------------|--|--|--|
| Total ejercido | Se mostrará la lista de pólizas (Véase Ejercido / Lista  |  |  |  |
|                | de pólizas), con todas las pólizas del mes seleccionado. |  |  |  |
| Televisión     | Se mostrará la lista de pólizas (Véase Ejercido / Lista  |  |  |  |
|                | de pólizas), con las pólizas del mes seleccionado que    |  |  |  |
|                | estén relacionadas a la Televisión.                      |  |  |  |
| Radio          | Se mostrará la lista de pólizas (Véase Ejercido / Lista  |  |  |  |
|                | de pólizas), con las pólizas del mes seleccionado que    |  |  |  |
|                | estén relacionadas a la Radio.                           |  |  |  |
| Periódico      | Se mostrará la lista de pólizas (Véase Ejercido / Lista  |  |  |  |
|                | de pólizas), con las pólizas del mes seleccionado que    |  |  |  |
|                | estén relacionadas al Periódico.                         |  |  |  |
| Otros          | Se mostrará la lista de pólizas (Véase Ejercido / Lista  |  |  |  |
|                | de pólizas), con las pólizas del mes seleccionado que    |  |  |  |
|                | estén relacionadas a los medios no clasificados, gastos  |  |  |  |
|                | de operación y gobierno federal.                         |  |  |  |

#### Ejercido / Actualizar (Lista de pólizas)

Permite consultar, agregar, modificar y borrar las pólizas de una entidad.

Al estar navegando a través del sistema, al dar un clic en algún dato relacionado al presupuesto ejercido, se muestra la siguiente pantalla con los datos de los criterios bajo los cuales se consulta el detalle del presupuesto ejercido:

| Año: 20                                                                                                    | vño: 2006 💌 Mes: marzo 🛛 👻 Partida: 🖾 Todas |                  |            |                                                                       |                                            |                                   |                                                                                                    |                                                                                                    |  |
|----------------------------------------------------------------------------------------------------|---------------------------------------------|------------------|------------|-----------------------------------------------------------------------|--------------------------------------------|-----------------------------------|----------------------------------------------------------------------------------------------------|----------------------------------------------------------------------------------------------------|--|
|                                                                                                    | LISTA DE POLIZAS                            |                  |            |                                                                       |                                            |                                   |                                                                                                    |                                                                                                    |  |
| SECRETARIA D                                                                                                    |                                             |                  |            |                                                                       |                                            |                                   |                                                                                                    |                                                                                                    |  |
| Información para abril de 2004<br>Todas las partidas<br>Clase:<br>Todas las clases Vipo de póliza: Pólizas normales más de Intercambio V |                                             |                  |            |                                                                       |                                            |                                   |                                                                                                    |                                                                                                    |  |
|                                                                                                    |                                             |                  |            |                                                                       |                                            |                                   |                                                                                                    |                                                                                                    |  |
| Póliza                                                                                                    | Partida                                     | Inter-<br>cambio | Clase      | Campaña                                                               | Monto +<br>IVA                             | Fecha                             | Servicio                                                                                                    | Beneficiario                                                                                                    |  |
| Póliza<br>3724-1                                                                                                    | Partida<br>3701                             | Inter<br>cambio  | Clase<br>N | Campaña<br>054/04-1001-<br>TF03-10000                                 | Monto +<br>IVA<br>124,993.50               | Fecha<br>16/04/2004               | Servicio<br>71<br>ELABORACION DE MATERIALES PREVIOS A LA<br>PRODUCCION(GUIONES,BOCETOS,BOSQ                                   | Beneficiario<br>ESP910411CT60<br>EQUIPOS Y SERVICIOS<br>DE PRODUCCION,                                                  |  |
| Póliza<br>3724-1<br>3745-2                                                                                                    | Partida<br>3701<br>3701                     | Inter<br>cambio  | Clase<br>N | Campaña<br>054/04 100 1-<br>TF03-10000<br>054/04 100 1-<br>TF03-10000 | Monto +<br>IVA<br>124,993.50<br>125,626.00 | Fecha<br>16/04/2004<br>16/04/2004 | Servicio<br>71<br>ELABORACION DE MATERIALES PREVIOS A LA<br>PRODUCCION(GUIONES,BOCETOS,BOSQ<br>85<br>EDICION O POSTPRODUCCION | Beneficiario<br>ESP910411CT60<br>EQUIPOS Y SERVICIOS<br>DE PRODUCCION,<br>DDU9411237A80<br>DIGITAL DUB, S.A. DE<br>C.V. |  |

Para que se muestre la información deseada, seleccione en la parte superior, el año, mes y/o partida que desea consultar y se mostrará la información.

| SFP                                 | 9 | Sistema<br>(COMSO | de<br>C) | Gatos | de | Comunicación | Social | Versión: 2.2.1    |
|-------------------------------------|---|-------------------|----------|-------|----|--------------|--------|-------------------|
| SECRETARÍA DE LA<br>FUNCIÓN PÚBLICA |   | Guía de u         | suari    | 0     |    |              |        | Fecha: 25/02/2010 |

También puede seleccionar la entidad o sector, la clase y tipo de pólizas que desee que se muestren. En estos 3 casos basta con dar clic en las cajas de opción y elija la opción deseada.

Debajo de los parámetros se mostrará el título y los criterios bajo los cuales fue solicitada la información.

Acción:

## Al dar clic sobre el campo subravado:

| subrayado: |                                                        |
|------------|--------------------------------------------------------|
| Póliza     | Se mostrará el detalle de la póliza. (Véase EJERCIDO / |
|            | Detalle de póliza)                                     |

Si se selecciona la opción **EJERCIDO / Actualizar** a través del menú principal, se mostrará la siguiente pantalla:

| Institución:   | ENTIDAD DE PRUEBA                   | * |
|----------------|-------------------------------------|---|
| Ejercicio:     | 2006 💌                              |   |
| Mes:           | julio                               |   |
| Partida:       | 3603 INSERCIONES Y PUBLICACIONES PR |   |
| Actualizar inf | ormación                            |   |

Seleccione la entidad, ejercicio, mes y partida a los que pertenece la póliza que quiere actualizar. Posteriormente de un clic en el botón **Actualizar información**. Se mostrará la siguiente pantalla:

| Año: 2006 🕶 Mes: marzo 🛛 👻 Partida: 🖾 3701                                                                                                    |                         |                                       |                                                                |  |  |  |  |  |
|----------------------------------------------------------------------------------------------------|-------------------------|---------------------------------------|----------------------------------------------------------------|--|--|--|--|--|
| LISTA DE POLIZAS                                                                                                    |                         |                                       |                                                                |  |  |  |  |  |
| ENTIDAD DE PRUEBA                                                                                                    |                         |                                       |                                                                |  |  |  |  |  |
| Información para octubre de 2004<br>Partida: 3701 DIFUSION E INFORMACION DE MENSAJES Y ACTIVIDADES GUBERNAMENTALES<br>Clase:<br>Todas las clases Vipo de póliza: Pólizas normales más de Intercambio V |                         |                                       |                                                                |  |  |  |  |  |
| Póliza Partida Inter-<br>cambio                                                                                                    | Campaña Monto + F       | Fecha Servicio                        | Beneficiario                                                   |  |  |  |  |  |
| <u>1-0</u> 3701 6 999/99                                                                                                    | 9-9999-AA99-<br>1.1518/ | 34<br>10/2004 CADENAS<br>RADIOFONICAS | GA00680000000<br>GASTOS DE OPERACION BANSEFI<br>(ANTES PAHNAL) |  |  |  |  |  |
| TOTA<br>L                                                                                                    | 1.15                    |                                       |                                                                |  |  |  |  |  |

Se mostrará una Lista con la información general de cada póliza: Clave de póliza y número consecutivo, partida a la que pertenece, indicador de si pertenece a un Intercambio (muestra una "S"), clave de campaña, monto más iva, fecha de la póliza, servicio contratado, así como el RFC y descripción del Beneficiario.

A través de esta pantalla se podrá consultar y actualizar la información de una póliza y su detalle.

| SFP                                 | 9      | Sistema<br>(COMSO | de<br>C) | Gatos | de | Comunicación | Social | Versión: 2.2.1    |
|-------------------------------------|--------|-------------------|----------|-------|----|--------------|--------|-------------------|
| SECRETARÍA DE LA<br>FUNCIÓN PÚBLICA | A<br>\ | Guía de u         | suari    | 0     |    |              |        | Fecha: 25/02/2010 |

Para consultar y actualizar el detalle de una póliza, de clic en el dato de la clave de la póliza (véase más adelante **EJERCIDO** / **Detalle de póliza**).

Al agregar, modificar o eliminar una póliza, se mostrarán los siguientes datos:

| Ejercicio               | Año al que corresponde la erogaciór                                                                                                    | ۱.                                                                                                    |
|-------------------------|----------------------------------------------------------------------------------------------------|----------------------------------------------------------------------------------------------------|
| Mes                     | Mes al que corresponde la erogación                                                                                                    | า.                                                                                                    |
| Partida                 | Partida a la que corresponde la ero<br>de partida de acuerdo al Clasifi<br>publicado en el Diario Oficial de la<br>este dato, se desplegará la lista de la<br>ejercicio. Cada vez que seleccio<br>Productos o Servicios mostrará los<br>la partida | ogación. Se utilizará el número<br>cador por Objeto del Gasto<br>Federación. Dando un clic en<br>as partidas correspondientes al<br>one una partida, la lista de<br>productos que correspondan a |
| Póliza                  | Número de la póliza contable que                                                                                                    | e corresponda a la erogación                                                                                                    |
| Tipo                    | Indique si la póliza es "normal" o per                                                                                                    | tenece a un "intercambio"                                                                                                    |
| Contrato o Pedido       | Identificador del contrato o pedido capturada.                                                                                                    | o correspondiente a la póliza                                                                                                    |
| Fecha de Contrato o Ped | ido Fecha del contrato o pedido si es                                                                                                    | que capturó alguno.                                                                                                    |
| Fecha de gasto          | Fecha en que se realizó el gasto, co                                                                                                    | n formato de día, mes y año.                                                                                                    |
| Clave de campaña        | Clave de 22 caracteres del código p                                                                                                    | para identificar las campañas o                                                                                                    |
| ·                       | mensajes, proporcionado por la                                                                                                    | Dirección General de Radio,                                                                                                    |
|                         | Televisión y Cinematografía y p                                                                                                    | or la Dirección General de                                                                                                    |
|                         | Normatividad de Comunicación                                                                                                    | de SEGOB a través de una                                                                                                    |
|                         | ventanilla única. Su formato es 99                                                                                                    | 9/99-9999-AA99-99999, donde                                                                                                    |
|                         | 9 = número y A = letra en mayúscu                                                                                                    | ula. Por ejemplo: 123/04-3102-                                                                                                    |
|                         | TF10-27000. Este es un dato obliga                                                                                                    | do, excepto para las entidades                                                                                                    |
|                         | que no están obligadas a presenta                                                                                                    | ar programa de comunicación                                                                                                    |
|                         | social a la SEGOB, las cuales en                                                                                                    | caso de no contar con dicha                                                                                                    |
|                         | clave, podrán seleccionar "N/A" ("I                                                                                                    | No aplica"). Dando un clic en                                                                                                    |
|                         | este dato, se desplegará la lista de c                                                                                                    | ampañas autorizadas.                                                                                                    |
|                         | Instituciones no obligadas a preser                                                                                                    | tar programa de comunicación                                                                                                    |
|                         | social a la SEGOB.                                                                                                    |                                                                                                    |
|                         | ORDENAMIENTO JURÍDICO                                                                                                    | ENTIDADES                                                                                                    |
|                         | DECRETO por el que se reforman, adicionan y derogan diversas disposiciones de                                                                                                    |                                                                                                    |
|                         | Ley de Instituciones de Crédito;<br>Ley Orgánica de Nacional Financiera;<br>Ley Orgánica del Banco Nacional de Comercio<br>Exterior;                                                                                                    | <ul> <li>Financiera Nacional Azucarera,<br/>S.N.C.</li> <li>Sociedad Hipotecaria Federal</li> </ul>                                                                                              |
|                         | Ley Organica del Banco Nacional de Obras y<br>Servicios Públicos;                                                                                                    | Banco Nacional de Comercio Exterior,<br>S.N.C.                                                                                                    |
|                         | Nacional del Ejército, Fuerza Aérea y Armada;                                                                                                    | Banco Nacional de Obras y Servicios                                                                                                    |
|                         | de la<br>Ley Orgánica del Banco del Ahorro Nacional y                                                                                                    | <ul> <li>Publicos, S.N.C.</li> <li>Banco Nacional del Ejército, Fuerza<br/>Aérea y la Armada, S.N.C.</li> </ul>                                                                                  |
|                         | Servicios<br>Financieros y de la                                                                                                    | Banco Nacional de Comercio Interior,                                                                                                    |
|                         | Ley Orgánica de Sociedad Hipotecaria Federal.                                                                                                    | S.N.C.                                                                                                    |

(DOF 24 de junio de 2002)

• Banco de Crédito Rural del Occidente,

• Nacional Financiera, S.N.C.

| S | đ | P |  |
|---|---|---|--|
|   |   |   |  |

SECRETARÍA DE LA FUNCIÓN PÚBLICA

Guía de usuario

| Art. 42 El Consejo dirigirá la Institución de<br>Banca de Desarrollo con base en las políticas,<br>lineamientos y prioridades que conforme a lo<br>dispuesto por la Ley establezca el Ejecutivo<br>Federal por conducto de la Secretaría de<br>Hacienda y Crédito Público, para el logro de los<br>objetivos y metas de sus programas e instruirá<br>al respecto al Director General para la<br>ejecución y realización de los mismos.<br>El consejo directivo en<br>representación de la institución, podrá<br>acordar la realización de todas las<br>operaciones inherentes a su objeto y delegar<br>discrecionalmente sus facultades en el Director<br>General, así como constituir apoderados y<br>nombrar dentro de su seno delegados para<br>actos o funciones específicos.<br>Serán facultades indelegables del Consejo:<br>XVII. Aprobar los programas anuales de<br>publicidad y propaganda de la institución. | <ul> <li>S.N.C.</li> <li>Banco de Crédito Rural del Norte,<br/>S.N.C.</li> <li>Banco de Crédito Rural del Centro,<br/>S.N.C.</li> <li>Banco de Crédito Rural del Pacífico<br/>Norte, S.N.C.</li> <li>Banco de Crédito Rural del Golfo,<br/>S.N.C.</li> <li>Banco de Crédito Rural del Centro-<br/>Sur, S.N.C.</li> <li>Banco de Crédito Rural del Noreste,<br/>S.N.C.</li> <li>Banco Nacional de Crédito Rural,<br/>S.N.C.</li> <li>Banco de Crédito Rural del Istmo,<br/>S.N.C.</li> <li>Banco de Crédito Rural del Istmo,<br/>S.N.C.</li> <li>Banco de Crédito Rural del Noroeste,<br/>S.N.C.</li> <li>Banco de Crédito Rural del Noroeste,<br/>S.N.C.</li> <li>Banco de Crédito Rural Peninsular,<br/>S.N.C.</li> <li>Banco del Ahorro Nacional y Servicios<br/>Financieros, S.N.C.</li> </ul> |
|----------------------------------------------------------------------------------------------------|----------------------------------------------------------------------------------------------------|
| Ley Orgánica del CONACYT<br>Artículo 6: "La Junta de Gobierno además de<br>las atribuciones que le confiere el artículo 58 de<br>la Ley Federal de Entidades Paraestatales,<br>tendrá las siguientes obligaciones: XIV; aprobar<br>el Programa Anual de Comunicación Científica<br>y Tecnológica del CONACYT, sin requerir de<br>ninguna otra autorización".<br>Ley de Ciencia y Tecnología<br>Artículo 56. Los órganos de gobierno de los<br>centros públicos de investigación sesionarán<br>cuando menos dos veces al año, y tendrán<br>las facultades que les confiere el instrumento<br>legal de su creación y las siguientes<br>atribuciones no delegables:<br>XIV. Autorizar las erogaciones necesarias para<br>el cumplimiento de su objeto, sin sujetarse a los<br>criterios de<br>racionalidad, establecidos en el Presupuesto de<br>Egresos de la Federación,                                                 | <ul> <li>CONACYT</li> <li>Centro de Investigación en<br/>alimentación y Desarrollo A.C. (CIAD).</li> <li>Centro de Investigaciones Biológicas<br/>del Noreste, S.C. (CIBNOR).</li> <li>Centro de Investigación Científica y<br/>de Educación Superior de Ensenada,<br/>Baja California. (CICESE).</li> <li>Centro de Investigación Científica de<br/>Yucatán, A.C. (CIMAT).</li> <li>Centro de Investigación en<br/>Matemáticas, A.C. (CIMAT).</li> <li>Centro de Investigación en Materiales<br/>Avanzados, S.C. (CIMAV).</li> <li>Centro de Investigaciones en Óptica,<br/>A.C. (CIO)</li> <li>Instituto Nacional de Astrofísica,<br/>Óptica y Electrónica (INAOE).</li> <li>Antropología Social. (CIESAS).</li> </ul>                                                                          |
| Acuerdo por el que se resectorizan las<br>Entidades Paraestatales que conforman el<br>Sistema de Centros Públicos CONACYT, en el<br>sector Coordinado por el consejo Nacional de<br>Ciencia y Tecnología<br>(DOF 14 de abril de 2003)<br>(Centros Públicos de Investigación)                                                                                                    | <ul> <li>Instituto de Ecología, A.C. (INECOL).</li> <li>Instituto Potosino de Investigación<br/>Científica y Tecnológica, A.C.<br/>(IPICYI).</li> <li>Centro de Investigación y Docencia<br/>Económicas, A.C. (CIDE).</li> <li>Centro de Investigaciones y Estudios<br/>Superiores en Antropología Social.<br/>(CIESA).</li> <li>Centro de Investigación en Geografía<br/>y Geomática "Ing. Jorge L. Tamayo",<br/>A.C. (CIGGET).</li> <li>El Colegio de la Frontera Norte, A.C.<br/>(COLEF).</li> <li>El Colegio de Michoacán, A.C.<br/>(COLMICH).</li> <li>El Colegio de San Luis, A.C.<br/>(COLSAN).</li> <li>El Colegio de la Frontera Sur<br/>(ECOSUR).</li> </ul>                                                                                                    |

| SFP                                 | Sistema de<br>(COMSOC) | Gatos | de | Comunicación | Social                                                                                                    | Versión: 2.2.1                                                                                                    |
|-------------------------------------|------------------------|-------|----|--------------|----------------------------------------------------------------------------------------------------|----------------------------------------------------------------------------------------------------|
| SECRETARÍA DE LA<br>FUNCIÓN PÚBLICA | Guía de usua           | rio   |    |              |                                                                                                    | Fecha: 25/02/2010                                                                                                    |
| <u> </u>                            |                        |       |    |              | Instituto d                                                                                                    | e Investigaciones "Dr. José                                                                                                    |
|                                     |                        |       |    |              | <ul> <li>Instituto d<br/>María Luis</li> <li>Centro de<br/>Tecnológii<br/>(CIATEC)</li> <li>Centro de<br/>en Tecnol<br/>Jalisco, A.</li> <li>CIATEC, J<br/>Avanzada</li> <li>Centro de<br/>Industrial.</li> <li>Centro de<br/>Aplicada (</li> <li>Corporaci<br/>Investigac<br/>C.V. (COM</li> <li>Fondo par<br/>Humanos</li> <li>Fondo de<br/>Document<br/>(INFOTEC)</li> <li>Centro de<br/>Industrial</li> </ul> | e Investigaciones "Dr. José<br>Mora" (MORA).<br>Investigación y Asesoría<br>ca en Cuero y Calzado, A.C.<br>Investigación y Asistencia<br>ogía y Diseño del Estado de<br>C. (CIATEJ).<br>A.C. Centro de Tecnología<br>Ingeniería y Desarrollo<br>(CIDESI).<br>Investigación en Química<br>CIQA).<br>ón Mexicana de<br>ión en Materiales, S.A. de<br>MIMSA).<br>ra el Desarrollo de Recursos<br>(FIDERH).<br>Información y<br>tación para la Industria.<br>c).<br>Enseñanza Técnica<br>(CETI). |

Ley Federal de Entidades Paraestatales

Artículo 3

Organo de la APF autónomo, Ley Federal de

Transparencia y Acceso a la Información

Pública Artículo 33

Servicio contratado

Clave del servicio o producto contratado. Dando un clic en este dato, se desplegará la lista de los servicios contratados autorizados en base a la partida seleccionada. Cada vez que seleccione un servicio, la lista de Unidades de medida mostrará las unidades que correspondan al servicio seleccionado.

| PRODUCTO | RUBROS A UTILIZAR EN 2007   | DESCRIPCIÓN                                                                                                    | PARTIDAS             | UNIDADES                                                                                    |
|----------|-----------------------------|----------------------------------------------------------------------------------------------------|----------------------|---------------------------------------------------------------------------------------------|
| 34       | CADENAS RADIOFÓNICAS        | Grupos o cadenas de radio que<br>transmiten la señal de uno más de<br>sus canales a todo el territorio<br>nacional. | 3701<br>3702         | capsula 1 min.<br>capsula 5 min.<br>mención<br>spot de 20 "<br>spot de 30 "<br>otro formato |
| 36       | CINE                        | Difusión y publicidad en salas<br>cinematográficas.                                                                 | 3701<br>3702         | cine minutos<br>otro formato                                                                |
| 70       | COPIADO                     | Transfer a diversos formatos y<br>duplicación del material gráfico<br>digitalizado.                                 | 3701<br>3702         | unidades de producto<br>unidades de servicio<br>otro formato                                |
| 21       | DIARIOS EDITADOS EN EL D.F. | Periódicos editados en la capital<br>del país.                                                                      | 3603<br>3701<br>3702 | 1/2 plana<br>1/4 plana<br>1/8 plana<br>cintillo<br>plana<br>robaplana<br>otro formato       |

#### CATÁLOGO DE SERVICIOS CONTRATADOS

• Instituto Nacional de Investigaciones Forestales, Agrícolas y Pecuarias.

• Procuraduría Federal del Consumidor

• Instituto Federal de Acceso a la

Información Pública (IFAI)

(INIFAP)

• Procuraduría Agraria

| SFP                                 | Sistema de (COMSOC) | Gatos | de | Comunicación | Social | Versión: 2.2.1    |
|-------------------------------------|---------------------|-------|----|--------------|--------|-------------------|
| SECRETARÍA DE LA<br>Función pública | Guía de usuar       | io    |    |              |        | Fecha: 25/02/2010 |

| 22 | DIARIOS EDITADOS EN LOS<br>ESTADOS  | Periódicos editados en los estados,<br>generalmente tienen cobertura en<br>uno o más estados, región<br>determinada o localidad.                                       | 3603<br>3701<br>3702 | 1/2 plana<br>1/4 plana<br>1/8 plana<br>cintillo<br>plana<br>robaplana<br>otro formato                      |
|----|-------------------------------------|----------------------------------------------------------------------------------------------------|----------------------|----------------------------------------------------------------------------------------------------|
| 67 | DISEÑO Y SERVICIOS<br>PUBLICITARIOS | Guiones radiofónicos o visuales,<br>bocetos de material a imprimir,<br>bosquejos gráficos, cromalines,<br>maquetas y pre-prensa.                                       | 3701<br>3702         | prod. spot tv 20 "<br>prod. spot tv 30 "<br>prod. spot radio 20 "<br>prod. spot radio 30 "<br>otro formato |
| 43 | ENCARTES                            | Difusión mediante folletos u hojas<br>sueltas que se reparten entre las<br>hojas de una publicación periódica<br>o de un libro.<br>No registrar el costo de impresión. | 3701<br>3702         | unidades de servicio<br>otro formato                                                                       |

| SFP           |     |
|---------------|-----|
| SECRETARÍA DE | LA  |
| FUNCIÓN PÚBL  | ICA |

| Sistema<br>(COMSO | ema de Gatos de Comunicación Social MSOC) |   |  |  |  | Versión: 2.2.1    |
|-------------------|-------------------------------------------|---|--|--|--|-------------------|
| Guía de u         | usuari                                    | 0 |  |  |  | Fecha: 25/02/2010 |

| PRODUCTO | RUBROS A UTILIZAR EN 2007               | DESCRIPCIÓN                                                                                                    | PARTIDAS             | UNIDADES                                                                                                   |
|----------|-----------------------------------------|----------------------------------------------------------------------------------------------------|----------------------|----------------------------------------------------------------------------------------------------|
| 47       | ESPECTACULARES                          | Espacios urbanos al aire libre designados para la colocación de publicidad.                                                                                                    | 3701<br>3702         | cartelera sencilla<br>cartelera doble<br>otro formato                                                      |
| 66       | ESTUDIOS (PRE-CAMPAÑA,<br>POST-CAMPAÑA) | Medición y análisis de estrategias,<br>programas y campañas (realizadas<br>en el pasado), con el objetivo de<br>evaluar el cumplimiento de los<br>objetivos planteados.<br>Así como, la definición de acciones<br>específicas a seguir (en un futuro)<br>para cumplir con los objetivos<br>establecidos. | 3701<br>3702         | unidades de producto<br>unidades de servicio<br>otro formato                                               |
| 37       | INTERNET                                | Difusión y publicidad por medio de<br>páginas WEB.                                                                                                    | 3701<br>3702         | pixeles<br>otro formato                                                                                    |
| 25       | MEDIOS IMPRESOS<br>INTERNACIONALES      | Publicidad contratada en<br>publicaciones periódicas de otros<br>países.                                                                                                    | 3603<br>3701<br>3702 | 1/2 plana<br>1/4 plana<br>1/8 plana<br>cintillo<br>plana<br>robaplana<br>otro formato                      |
| 73       | OTROS MEDIOS<br>COMPLEMENTARIOS         | Medios no mencionados en este<br>catálogo.<br>Restringirse a los medios<br>autorizados por la SEGOB.                                                                                                    | 3603<br>3701<br>3702 | unidades de producto<br>unidades de servicio<br>otro formato                                               |
| 69       | POST-PRODUCCIÓN                         | Pago de director, técnicos,<br>editores, renta de laboratorios de<br>postproducción, revelado y<br>transfer, islas de edición, making<br>off, maqueta, efectos especiales y<br>letreros o subtítulos.                                                                                                    | 3701<br>3702         | prod. spot tv 20 "<br>prod. spot tv 30 "<br>prod. spot radio 20 "<br>prod. spot radio 30 "<br>otro formato |
| 63       | PRODUCCIÓN                              | Pago de director, locutores,<br>actores, extras y técnicos,<br>musicalización, renta de equipo<br>para la producción, animaciones<br>por computadora, efectos<br>especiales destinados a la<br>producción en audio y video. Así<br>como, fotógrafos, modelos, diseño<br>de arte y escenógrafos.          | 3701<br>3702         | prod. spot tv 20 "<br>prod. spot tv 30 "<br>prod. spot radio 20 "<br>prod. spot radio 30 "<br>otro formato |
| 58       | PUBLICIDAD MOVIL                        | Rotulación de vehículos automotores para la colocación de publicidad.                                                                                                    | 3701<br>3702         | cartelera sencilla<br>cartelera doble<br>otro formato                                                      |
| 40       | PUBLICIDAD VIRTUAL                      | Exposición de imágenes en<br>televisión de existencia aparente y<br>no real, con animación hecha por<br>computadora.                                                                                                    | 3701<br>3702         | capsula 1 min.<br>capsula 5 min.<br>mención<br>spot de 20 "<br>spot de 30 "<br>otro formato                |

| PRODUCTO | RUBROS A UTILIZAR EN 2007 | DESCRIPCIÓN | PARTIDAS | UNIDADES |
|----------|---------------------------|-------------|----------|----------|

| SFP                          | ۲            | Sistema<br>(COMSO | de<br>C) | Gatos | de | Comunicación | Social |
|------------------------------|--------------|-------------------|----------|-------|----|--------------|--------|
| SECRETARÍA D<br>FUNCIÓN PÚBL | E LA<br>.ICA | Guía de u         | Isuari   | 0     |    |              |        |

Fecha: 25/02/2010

Versión: 2.2.1

| 46 | RADIODIFUSORAS<br>INTERNACIONALES | Grupos o cadenas de radio que<br>transmiten la señal de uno más de<br>sus canales en otros países.                                                                                | 3701<br>3702         | capsula 1 min.<br>capsula 5 min.<br>mención<br>spot de 20 "<br>spot de 30 "<br>otro formato                                     |
|----|-----------------------------------|----------------------------------------------------------------------------------------------------|----------------------|----------------------------------------------------------------------------------------------------|
| 35 | RADIODIFUSORAS LOCALES            | Emisoras de radio que transmiten<br>su señal en una localidad, región<br>determinada, estado o varios<br>estados del país.                                                        | 3701<br>3702         | capsula 1 min.<br>capsula 5 min.<br>mención<br>spot de 20 "<br>spot de 30 "<br>otro formato                                     |
| 68 | REVISTAS                          | Publicaciones periódicas con temas<br>variados, así como especializados,<br>de interés común para los<br>diferentes públicos de la población.                                     | 3603<br>3701<br>3702 | 1/2 plana<br>1/4 plana<br>1/8 plana<br>2a. forros<br>3a. forros<br>4a. forros<br>cintillo<br>plana<br>robaplana<br>otro formato |
| 60 | SUPLEMENTO                        | Difusión mediante documentos<br>anexos a una publicación periódica<br>o de un libro.<br>No registrar costo de impresión.                                                          | 3701<br>3702         | unidades de servicio<br>otro formato                                                                                            |
| 72 | TARJETAS TELEFÓNICAS              | Publicidad en tarjetas telefónicas                                                                                                    | 3701<br>3702         | millar<br>unidades de producto<br>otro formato                                                                                  |
| 32 | TELEVISIÓN ABIERTA LOCAL          | Emisoras de televisión que<br>transmiten su señal en una<br>localidad, región determinada,<br>estado o varios estados del país.                                                   | 3701<br>3702         | capsula 1 min.<br>capsula 5 min.<br>mención<br>spot de 20 ''<br>spot de 30 ''<br>otro formato                                   |
| 31 | TELEVISIÓN ABIERTA<br>NACIONAL    | Televisoras o cadenas de televisión<br>que transmiten la señal de uno más<br>de sus canales a todo el territorio<br>nacional.                                                     | 3701<br>3702         | capsula 1 min.<br>capsula 5 min.<br>mención<br>spot de 20 ''<br>spot de 30 ''<br>otro formato                                   |
| 39 | TELEVISIÓN INTERNACIONAL          | Televisoras o cadenas de televisión<br>que transmiten la señal de uno más<br>de sus canales en otros países.                                                                      | 3701<br>3702         | capsula 1 min.<br>capsula 5 min.<br>mención<br>spot de 20 ''<br>spot de 30 ''<br>otro formato                                   |
| 33 | TELEVISIÓN RESTRINGIDA            | Servicio televisivo bajo la modalidad<br>de paga por concepto de una<br>suscripción mensual o anual.<br>Adicionalmente este servicio ofrece<br>canales de contenidos específicos. | 3701<br>3702         | capsula 1 min.<br>capsula 5 min.<br>mención<br>spot de 20 "<br>spot de 30 "<br>otro formato                                     |

| SFP                           |  |
|-------------------------------|--|
| SECRETARÍA DE<br>FUNCIÓN PÚBL |  |

| Sistema de Gatos de Comunicación (COMSOC) |        | Social | Versión: 2.2.1 |  |  |                   |
|-------------------------------------------|--------|--------|----------------|--|--|-------------------|
| Guía de u                                 | usuari | 0      |                |  |  | Fecha: 25/02/2010 |

| PRODUCTO | RUBROS A UTILIZAR EN 2007            | DESCRIPCIÓN                                                                                                    | PARTIDAS     | UNIDADES                                                                                                   |
|----------|--------------------------------------|----------------------------------------------------------------------------------------------------|--------------|----------------------------------------------------------------------------------------------------|
| 59       | VIDEOBUS                             | Difusión de mensajes durante el servicio de transportación en autobuses de servicio público o privado.                | 3701<br>3702 | cartelera sencilla<br>cartelera doble<br>otro formato                                                      |
| 74       | PREPRODUCCIÓN                        | Recursos destinados a actividades<br>durante la etapa de planeación de<br>la producción.                              | 3701<br>3702 | prod. spot radio 20 "<br>prod. spot radio 30 "<br>prod. spot tv 20 "<br>prod. spot tv 30 "<br>otro formato |
| 75       | MOBILIARIO URBANO                    | Espacios urbanos designados para<br>la colocación de mensajes.                                                        | 3701<br>3702 | unidades de servicio<br>otro formato                                                                       |
| 76       | MANTAS                               | Diseño gráfico impreso con<br>información general de un producto<br>o servicio destinado para espacios<br>exteriores. | 3701<br>3702 | unidades de servicio<br>otro formato                                                                       |
| 77       | RÓTULOS                              | Diseño gráfico impreso en un espacio determinado, utilizado para dar identidad institucional.                         | 3701<br>3702 | unidades de servicio<br>otro formato                                                                       |
| 78       | CARTELES                             | Diseño gráfico impreso con<br>información detallada o general<br>para espacios interiores.                            | 3701<br>3702 | unidades de servicio<br>otro formato                                                                       |
| 79       | FOLLETOS                             | Diseño gráfico impreso con<br>información detallada utilizada en<br>publicidad directa.                               | 3701<br>3702 | unidades de servicio<br>otro formato                                                                       |
| 80       | TRIPTICOS                            | Diseño gráfico impreso con<br>información detallada, plegada en<br>tres partes, utilizado en publicidad<br>directa.   | 3701<br>3702 | unidades de servicio<br>otro formato                                                                       |
| 81       | DIPTICOS                             | Diseño gráfico impreso con<br>información detallada, plegada en<br>dos partes, utilizado en publicidad<br>directa.    | 3701<br>3702 | unidades de servicio<br>otro formato                                                                       |
| 82       | PRODUCTO INTEGRADO                   | Presencia implícita del producto o marca en medios audiovisuales e impresos.                                          | 3701<br>3702 | unidades de servicio<br>otro formato                                                                       |
| 83       | PUNTOS DE VENTA                      | Establecimiento donde se<br>distribuye el producto o se oferta el<br>servicio.                                        | Solo 3702    | unidades de servicio<br>otro formato                                                                       |
| 84       | ARTÍCULOS PROMOCIONALES              | Objetos con la imagen gráfica de la marca que apoyan la promoción de un producto o servicio.                          | Solo 3702    | unidades de servicio<br>otro formato                                                                       |
| 85       | SERVICIOS INTEGRALES DE<br>PROMOCIÓN | Elementos que contribuyen a la<br>construcción y/o promoción de la<br>marca o producto.                               | Solo 3702    | unidades de servicio<br>otro formato                                                                       |

#### Beneficiario

RFC de la persona física o moral que fue beneficiaria de la erogación.

Para tener ayuda acerca de beneficiarios existentes en el sistema, de un clic en la palabra <u>Ayuda</u>, se mostrará la ventana que se describe en el apartado **Beneficiarios / Buscador de** 

| SFP 🛞                               | Sistema de Ga<br>(COMSOC) | os de | Comunicación | Social | Versión: 2.2.1    |
|-------------------------------------|---------------------------|-------|--------------|--------|-------------------|
| SECRETARÍA DE LA<br>Función pública | Guía de usuario           |       |              |        | Fecha: 25/02/2010 |

**beneficiarios** para que ahí consulte el RFC que necesita (puede dar un clic en el botón "C" para copiar el RFC).

Para agregar un beneficiario al sistema, de un clic en la palabra <u>Agregar</u>, se mostrará la ventana que se describe en el apartado **Beneficiarios / Agregar RFC** para que ahí agregue el RFC del beneficiario que necesita y que no se encuentra en el sistema.
RFC de la persona física que autorizó la erogación de la póliza.
Para tener ayuda acerca de personas que autorizan existentes en el sistema, de un clic en la palabra <u>Ayuda</u>, se mostrará la ventana que se describe en el apartado **Beneficiarios / Buscador de personas que autorizan** para que ahí consulte el RFC que necesita (puede dar un clic en el botón "C" para copiar el RFC).
Para agregar al sistema los datos de una persona que autoriza, de un clic en la palabra <u>Agregar</u>, se mostrará la ventana que se describe en el apartado **Beneficiarios / Agregar RFC** para que ahí agregue el RFC de la persona que autoriza, de un clic en la palabra <u>Agregar</u>, se mostrará la ventana que se describe en el apartado **Beneficiarios / Agregar RFC** para que ahí agregue el RFC de la persona que autoriza y que no se encuentra en el sistema.

*Observaciones* Observaciones respecto a la póliza.

Para **Agregar una póliza**, debe dar clic en el botón **A** que se encuentra a la derecha de los encabezados de la Lista de Pólizas. Se abrirá una nueva ventana con la siguiente pantalla:

| 🖢 11009/172727-1                         | <mark>จะ เจะ</mark> โดงหาวโกยเอกาณ์ทางเขาการกรรมการกระบบสาหาวิทา-ดาณหาวิทา-ดาณสระความการกระครามหาวิทาง-ดาขอะค. ดมหาวิทา-ทางกา |   |                |
|------------------------------------------|----------------------------------------------------------------------------------------------------|---|----------------|
| Agregar Pól                              | iza                                                                                                    | ^ | • <del>-</del> |
|                                          |                                                                                                    | - | -              |
| POLIZA                                   |                                                                                                    |   |                |
| Ejercicio: 2009                          | Mes: noviembre                                                                                                    | _ |                |
| Partida:                                 | 3603 INFORMACION EN MEDIOS MASIVOS DERIVADA DE LA OPERACION Y ADMINISTRACION DE LAS DEPENDENCIAS Y ENTIDADES                  | ~ |                |
| Póliza:                                  | Tipo: NORMAL V No. de Contrato o Pedido: (d/mm/asas)                                                                          |   |                |
| Fecha de gasto:<br>(dd/mm/aaaa)          | 25/02/2010                                                                                                    |   |                |
| Clave de<br>campaña:                     | Si la clave no aparece en la lista, solicítela a SEGOB.<br>N/A NO APLICA 💙                                                    | _ |                |
| Servicio<br>contratado:                  | 21) DIARIOS EDITADOS EN EL D.F.                                                                                               |   |                |
| Beneficiario:<br><u>Ayuda Agregar</u>    |                                                                                                    |   |                |
| Autoriza:<br><u>Ayuda</u> <u>Aqregar</u> |                                                                                                    | Ξ |                |
| Observaciones:                           |                                                                                                    |   |                |
| DETALLE DE L                             | A POLIZA                                                                                                    |   |                |
| Unidad de medida                         | 27) 1/2 PLANA                                                                                                    | 1 |                |
| Cantidad:                                | 1                                                                                                    | 1 |                |
| Tarifa (Sin IVA):                        | \$ 0.00                                                                                                    | 1 |                |
| Subtotal:                                | \$ 0.00                                                                                                    | 1 |                |
| IVA (%): 15.00                           | \$ 0.00                                                                                                    |   |                |
| Total:                                   | \$ 0.00                                                                                                    |   | •              |
| Notas aclaratorias:                      |                                                                                                    |   | ±<br>0<br>1    |
| Aceptar                                  | Cancelar                                                                                                    | ~ | J.             |
| <                                        |                                                                                                    | > |                |
| Listo                                    | 🕥 Internet 🦛 🕫 100%                                                                                                    | • |                |

Autoriza

|                                     | SFP | 9         | Sistema<br>(COMSO | de<br>C) | Gatos | de | Comunicación | Social            | Versión: 2.2.1 |
|-------------------------------------|-----|-----------|-------------------|----------|-------|----|--------------|-------------------|----------------|
| SECRETARÍA DE LA<br>Función pública |     | Guía de u | suari             | 0        |       |    |              | Fecha: 25/02/2010 |                |

Capture los datos correspondientes a la póliza, los cuales se describieron al principio de este capítulo.

También debe capturar los datos de un detalle de la póliza, los cuales se describen a continuación:

| Unidad de medida   | Unidad de medida del detalle. Dando un clic en este dato, se      |
|--------------------|-------------------------------------------------------------------|
|                    | desplegará la lista de las unidades de medida correspondientes al |
|                    | Servicio contratado que se seleccionó.                            |
| Cantidad           | Cantidad de unidades contratadas. Por default aparece 1.          |
| Tarifa (Sin IVA)   | Costo unitario sin IVA del servicio o producto contratado.        |
| Subtotal           | Es el resultado de multiplicar la cantidad por la tarifa sin IVA. |
| IVA (%)            | Porcentaje que se aplicará de IVA. Por default aparece 15%. A la  |
|                    | derecha parece la cantidad en pesos, calculado en base al         |
|                    | subtotal.                                                         |
| Total              | Es el monto total del detalle, IVA incluido.                      |
| Notas aclaratorias | Cuando la clave del servicio o producto es 99 (otros) y algunos   |
|                    | otros casos, es forzoso escribir la razón o número de contrato.   |

Una vez capturada la información, de un clic en el botón **Aceptar** para que se realice la actualización de información o de un clic en el botón **Cancelar** para cancelar el movimiento.

Si dio clic en el botón Aceptar, se mostrará el mensaje:

La póliza quedó grabada con el número X y el consecutivo Z.

Donde X es el número de la póliza y Z es el número consecutivo que se le asignó a la póliza. De clic en el botón Aceptar.

Para **Modificar una póliza**, debe dar clic en el botón **M** que se encuentra a la derecha de la póliza que desea actualizar. Se abrirá una nueva ventana con la siguiente pantalla:

|                                       |                                                                                                    | Ī |
|---------------------------------------|----------------------------------------------------------------------------------------------------|---|
| POLIZA<br>Eiercicio: 2009             | Nes: noviembre                                                                                                  |   |
| Partida:                              | 3603 INFORMACION EN MEDIOS MASIVOS DERIVADA DE LA OPERACION Y ADMINISTRACION DE LAS DEPENDENCIAS Y<br>ENTIDADES |   |
| Póliza: 5989 Consecutivo: 0           | Tipo: NORMAL V No. de Contrato o Pedido:<br>Pedido: (d/mm/sasa)                                                 |   |
| Importe de la póliza:                 | Monto: \$ 2,380.00 IVA: \$ 357.00 Total: \$ 2,737.00                                                            |   |
| Fecha de gasto: (dd/mm/aaaa)          | 27/11/2008                                                                                                    |   |
| Clave de campaña:                     | N/A NO APLICA                                                                                                   |   |
| Servicio contratado:                  | 22) DIARIOS EDITADOS EN LOS ESTADOS                                                                             |   |
| Beneficiario:<br><u>Avuda Aqregar</u> | 000000000000 No existe RFC, delo de alta en Agregar                                                             |   |
| Autoriza:<br><u>Avuda Agregar</u>     | 00000000000 No existe RFC, delo de alta en Agregar                                                              |   |
| Observaciones:                        | 1 OPERACION                                                                                                    |   |

|                                     | SFP | ٩         | Sistema<br>(COMSO | de<br>C) | Gatos | de | Comunicación | Social            | Versión: 2.2.1 |
|-------------------------------------|-----|-----------|-------------------|----------|-------|----|--------------|-------------------|----------------|
| SECRETARÍA DE LA<br>Función pública |     | Guía de u | suari             | 0        |       |    |              | Fecha: 25/02/2010 |                |

Capture los datos correspondientes a la póliza, los cuales se describieron al principio de este capítulo.

Una vez capturada la información, de un clic en el botón **Aceptar** para que se realice la actualización de información o de un clic en el botón **Cancelar** para cancelar el movimiento.

Si dio clic en el botón Aceptar, se mostrará el mensaje:

#### Información actualizada

Lo cual indica que el movimiento fue registrado en el sistema. De clic en el botón Aceptar.

Para **Borrar una póliza**, debe dar clic en el botón **B** que se encuentra a la derecha de la póliza que desea eliminar. Se abrirá una nueva ventana con la siguiente pantalla:

| jercicio: 2009                        | Mes: noviembre                                                                |                                                |
|---------------------------------------|-------------------------------------------------------------------------------|------------------------------------------------|
| Partida:                              | 3603 INFORMACION EN MEDIOS MASIVOS DERIVADA DE LA<br>DEPENDENCIAS Y ENTIDADES | OPERACION Y ADMINISTRACION DE LAS              |
| Póliza: 5989 Consecutivo: 0           | Tipo: NORMAL No. de Contrato o Pedido:                                        | Fecha de Contrato<br>o Pedido:<br>(dd/mm/sasa) |
| Importe de la póliza:                 | Monto: \$ 2,380.00 IVA: \$ 357.00 Total: \$ 2,737.00                          |                                                |
| Fecha de gasto: (dd/mm/aaaa)          | 27/11/2008                                                                    |                                                |
| Clave de campaña:                     | N/A NO APLICA                                                                 |                                                |
| Servicio contratado:                  | 22) DIARIOS EDITADOS EN LOS ESTADOS                                           |                                                |
| Beneficiario:<br><u>Ayuda Agregar</u> | ENO851126RC00 EDICIONES DEL NORTE, S.A. DE C.V. / DIA                         | RIO REFORMA                                    |
| Autoriza:<br><u>Avuda Agregar</u>     | PAMM7204128A9 PALAFOX MARTINEZ MARCOS                                         |                                                |
| Observaciones:                        | 1 OPERACION                                                                   |                                                |

De un clic en el botón **Aceptar** para que se elimine la póliza o de un clic en el botón **Cancelar** para cancelar el movimiento.

Si dio clic en el botón Aceptar, se mostrará el mensaje:

Información eliminada.

Lo cual indica que el movimiento fue registrado en el sistema. De clic en el botón Aceptar.

#### EJERCIDO / Detalle de la póliza

Para consultar y/o actualizar el detalle de una póliza, será necesario que primero se posicione en la Lista de Pólizas y posteriormente de un clic en la clave de la póliza sobre la que quiere trabajar.

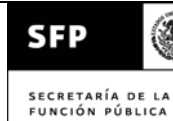

Una vez hecho lo anterior, se mostrará la siguiente pantalla, a través de la cual se podrá consultar y actualizar la información de una póliza y su detalle:

POLIZA 1-0

| ENTIDAD DE PRUEBA                                      |                                                          |           |         |          |          |        |       |   |
|--------------------------------------------------------|----------------------------------------------------------|-----------|---------|----------|----------|--------|-------|---|
| Información para octubre d<br>Partida: 3701 DIFUSION E | le 2004<br>INFORMACION DE MENSAJES Y ACTIVIDADES GU      | JBERNAMEN | TALES   |          |          |        |       |   |
| Importe de la póliza:                                  | 22.50 IVA: 3.38 TOTAL: 25.88                             |           |         |          |          |        |       |   |
| Póliza NORMAL                                          | Fecha de gasto: 18/10/2004                               |           |         |          |          |        |       |   |
| Clave de campaña:                                      | 999/99-9999-AA99-99999 CAMPAÑA DE                        | E PRUEBA  | \<br>\  |          |          |        |       |   |
| Servicio contratado:                                   | 36 CINE                                                  |           |         |          |          |        |       |   |
| Beneficiario:                                          | GA00680000000 GASTOS DE OPERAC                           | ION BANS  | SEFI (A | NTES PA  | HNAL)    |        |       |   |
| Autoriza:                                              | LUTD680822LW1 LUNA                                       |           |         |          |          |        |       |   |
| Observaciones:                                         |                                                          |           |         |          |          |        |       |   |
|                                                        | Unidad de medida                                         | Cantidad  | Tarifa  | Subtotal | 1V#<br>% | ۹<br>۲ | Total | Α |
| 14 CINEMINUTOS                                         |                                                          | 1.00      | 10.00   | 10.00    | 15.00    | 1.50   | 44.50 | М |
| Notas Aclaratorias:                                    |                                                          |           |         |          |          |        | 11.50 | В |
| 99 OTROS (ESPECIFICAF                                  | EN NOTAS ACLARATORIAS)                                   | 5.00      | 2.50    | 12.50    | 15.00    | 1.88   | 44.20 | М |
| Notas Aclaratorias: Nota de                            | otas Aclaratorias: Nota del detalle 2 de la póliza 1-0 1 |           |         |          |          |        |       |   |

Al agregar, modificar o eliminar una póliza, se mostrarán los siguientes datos:

Datos generales de la póliza Véase EJERCIDO / Actualizar.

| Unidad de medida   | Unidad de medida del detalle. Dando un clic en este dato, se desplegará la lista de las unidades de medida correspondientes al  |
|--------------------|----------------------------------------------------------------------------------------------------|
|                    | Servicio contratado que se seleccionó.                                                                                          |
| Cantidad           | Cantidad de unidades contratadas. Por default aparece 1.                                                                        |
| Tarifa (Sin IVA)   | Costo unitario sin IVA del servicio o producto contratado.                                                                      |
| Subtotal           | Es el resultado de multiplicar la cantidad por la tarifa sin IVA.                                                               |
| IVA (%)            | Porcentaje que se aplicará de IVA. Por default aparece 15%. A la derecha parece la cantidad en pesos calculado en base al       |
|                    | subtotal.                                                                                                    |
| Total              | Es el monto total del detalle, IVA incluido.                                                                                    |
| Notas aclaratorias | Cuando la clave del servicio o producto es 99 (otros) y algunos otros casos, es forzoso escribir la razón o número de contrato. |

Para Agregar un detalle a la póliza, debe dar clic en el botón A que se encuentra a la derecha de los encabezados de la Lista de detalle de la póliza. Se abrirá una nueva ventana con la siguiente pantalla:

|                                     | SFP | ۲         | Sistema<br>(COMSO | de<br>C) | Gatos | de | Comunicación | Social            | Versión: 2.2.1 |
|-------------------------------------|-----|-----------|-------------------|----------|-------|----|--------------|-------------------|----------------|
| SECRETARÍA DE LA<br>Función pública |     | Guía de u | Isuari            | 0        |       |    |              | Fecha: 25/02/2010 |                |

| Agregar Detalle a la Póliza           |                                                                                                    |  |  |  |  |  |  |  |
|---------------------------------------|----------------------------------------------------------------------------------------------------|--|--|--|--|--|--|--|
|                                       |                                                                                                    |  |  |  |  |  |  |  |
| DOLIZA                                |                                                                                                    |  |  |  |  |  |  |  |
| Eiercicio: 2009                       | Mes: noviembre                                                                                                  |  |  |  |  |  |  |  |
| Partida:                              | 3603 INFORMACION EN MEDIOS MASIVOS DERIVADA DE LA OPERACION Y ADMINISTRACION DE LAS<br>DEPENDENCIAS Y ENTIDADES |  |  |  |  |  |  |  |
| Póliza: <b>5989</b> Consecutivo:      | 0 Tipo: NORMAL No. de Contrato o Pedido:<br>Pedido: (dd/mm/asaa)                                                |  |  |  |  |  |  |  |
| Importe de la póliza:                 | Monto: \$ 2,380.00 IVA: \$ 357.00 Total: \$ 2,737.00                                                            |  |  |  |  |  |  |  |
| Fecha de gasto: (dd/mm/aaaa)          | 27/11/2008                                                                                                    |  |  |  |  |  |  |  |
| Clave de campaña:                     | N/A NO APLICA                                                                                                   |  |  |  |  |  |  |  |
| Servicio contratado:                  | 22) DIARIOS EDITADOS EN LOS ESTADOS                                                                             |  |  |  |  |  |  |  |
| Beneficiario:<br><u>Ayuda Agregar</u> | EN0851126RC00 EDICIONES DEL NORTE, S.A. DE C.V. / DIARIO REFORMA                                                |  |  |  |  |  |  |  |
| Autoriza:<br><u>Ayuda Aqreqar</u>     | PAMM7204128A9 PALAFOX MARTINEZ MARCOS                                                                           |  |  |  |  |  |  |  |
| Observaciones:                        | 1 OPERACION                                                                                                    |  |  |  |  |  |  |  |
|                                       |                                                                                                    |  |  |  |  |  |  |  |
| Unidad de medida:                     | 99) OTRO FORMATO (ESPECIFICAR EN NOTAS ACLARATORIAS) 🔽                                                          |  |  |  |  |  |  |  |
| Cantidad:                             | 1                                                                                                    |  |  |  |  |  |  |  |
| Tarifa (Sin IVA):                     | \$ 0.00                                                                                                    |  |  |  |  |  |  |  |
| Subtotal:                             | \$ 0.00                                                                                                    |  |  |  |  |  |  |  |
| IVA (%): 15.00                        | \$ 0.00                                                                                                    |  |  |  |  |  |  |  |
| Total:                                | \$ 0.00                                                                                                    |  |  |  |  |  |  |  |
| Notas aclaratorias:                   |                                                                                                    |  |  |  |  |  |  |  |
| Aceptar Cancelar                      | ×                                                                                                    |  |  |  |  |  |  |  |
| Listo                                 | 😜 Internet 🦓 👻 🔍 100% 👻 🤧                                                                                       |  |  |  |  |  |  |  |

Capture los datos correspondientes al detalle de la póliza, los cuales se describieron al principio de este capítulo.

Una vez capturada la información, de un clic en el botón **Aceptar** para que se realice la actualización de información o de un clic en el botón **Cancelar** para cancelar el movimiento.

Si dio clic en el botón Aceptar, se mostrará el mensaje:

#### Registro actualizado

Lo cual indica que el movimiento fue registrado en el sistema. De clic en el botón Aceptar.

Para **Modificar un detalle** de la póliza, debe dar clic en el botón **M** que se encuentra a la derecha del detalle de la póliza que desea actualizar. Se abrirá una nueva ventana con la siguiente pantalla:

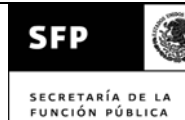

#### Modificar Detalle de la Póliza

| POLIZA                                       |                                                                          |  |  |  |  |  |  |
|----------------------------------------------|--------------------------------------------------------------------------|--|--|--|--|--|--|
| Ejercicio: 2004                              | Mes: octubre                                                             |  |  |  |  |  |  |
| Partida:                                     | 3701 DIFUSION E INFORMACION DE MENSAJES Y ACTIVIDADES<br>GUBERNAMENTALES |  |  |  |  |  |  |
| Póliza:                                      | 1 Consecutivo: 0 Tipo: INTERCAMBIO                                       |  |  |  |  |  |  |
| Importe de la póliza:                        | Monto: \$ 24.50 IVA: \$ 3.68 Total: \$ 28.18                             |  |  |  |  |  |  |
| Fecha de gasto:<br>(dd/mm/aaaa)              | 18/10/2004                                                               |  |  |  |  |  |  |
| Clave de campaña:                            | 999/99-9999-AA99-99999 CAMPAÑA DE PRUEBA                                 |  |  |  |  |  |  |
| Servicio contratado:                         | 36 CINE                                                                  |  |  |  |  |  |  |
| Beneficiario:<br><u>Ayuda</u> <u>Aqregar</u> | GA00680000000 GASTOS DE OPERACION BANSEFI (ANTES PAHNAL)                 |  |  |  |  |  |  |
| Autoriza:<br><u>Ayuda Aqregar</u>            | LUTD680822LW1 LUNA                                                       |  |  |  |  |  |  |
| Observaciones:                               |                                                                          |  |  |  |  |  |  |

#### DETALLE DE LA POLIZA

| Unidad de medida:   | CINEMINUTOS |  |  |  |  |  |
|---------------------|-------------|--|--|--|--|--|
| Cantidad:           | 1           |  |  |  |  |  |
| Tarifa (Sin IVA):   | \$ 10       |  |  |  |  |  |
| Subtotal:           | \$ 10.00    |  |  |  |  |  |
| IVA (%): 15         | \$ 1.50     |  |  |  |  |  |
| Total:              | \$ 11.5     |  |  |  |  |  |
| Notas aclaratorias: |             |  |  |  |  |  |
| Aceptar Cancelar    |             |  |  |  |  |  |

Capture los datos correspondientes al detalle de la póliza, los cuales se describieron al principio de este capítulo.

Una vez capturada la información, de un clic en el botón **Aceptar** para que se realice la actualización de información o de un clic en el botón **Cancelar** para cancelar el movimiento.

Si dio clic en el botón Aceptar, se mostrará el mensaje:

#### Registro actualizado

Lo cual indica que el movimiento fue registrado en el sistema. De clic en el botón Aceptar.

Para **Borrar un detalle** de la póliza, debe dar clic en el botón **B** que se encuentra a la derecha del detalle de la póliza que desea eliminar. Aparecerá un recuadro preguntando:

¿Está seguro de borrar este detalle de la póliza?

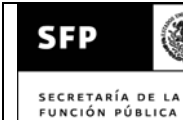

De un clic en el botón Aceptar para que se elimine la póliza o de un clic en el botón Cancelar para cancelar el movimiento.

Si dio clic en el botón Aceptar, se mostrará el mensaje:

#### Registro borrado

Lo cual indica que el movimiento fue registrado en el sistema. De clic en el botón Aceptar.

#### **REPORTES / Resumen ejecutivo**

Contiene reportes con gráficas y resúmenes de la información reportada mensualmente. En Al seleccionar esta opción, se muestra el índice y a partir de él se puede navegar a cada reporte.

#### **REPORTES / De validación**

Muestra el resumen de una institución de un mes específico acerca del presupuesto y monto ejercido, así como todas las pólizas con su detalle. Es como un estado de cuenta donde primero se muestra el resumen del presupuesto y luego se detalla cada póliza.

Al final del reporte, se muestran los siguientes totales y los datos de las personas responsables de capturar la información, darle el visto bueno y revisarla:

TOTALES POR PARTIDA

| Partida | No. de pólizas | Importe    | I.V.A.     | TOTAL        |
|---------|----------------|------------|------------|--------------|
| 3603    | 3              | 43,727.50  | 6,559.12   | 50,286.62    |
| 3701    | 38             | 925,156.78 | 138,773.55 | 1,063,930.33 |

Responsable de la elaboración:

Vo.Bo. del Titular del área:

Revisión del OIC:

#### **REPORTES / De campañas**

Muestra una lista con los datos de las campañas autorizadas por SEGOB para un ejercicio específico. Se muestra tanto la cantidad original como las ampliaciones / reducciones de cada una de ellas. Por cada campaña se detallan los servicios o productos en los que se puede erogar. Si en la lista no aparece alguna campaña que va le hava sido autorizada, por favor comuníquese con SEGOB.

| SFP                                 | Sistema de (COMSOC) | Gatos | de | Comunicación | Social | Versión: 2.2.1    |
|-------------------------------------|---------------------|-------|----|--------------|--------|-------------------|
| SECRETARÍA DE LA<br>FUNCIÓN PÚBLICA | Guía de usuar       | io    |    |              |        | Fecha: 25/02/2010 |

🗛 2006 🔽

|                             | CAMPAÑAS AUTOR                                                            | ZADAS PO   | OR SEGO    | OB                        |           |                |                   |
|-----------------------------|---------------------------------------------------------------------------|------------|------------|---------------------------|-----------|----------------|-------------------|
|                             | ENTIDAD DE PRUEBA                                                         |            |            |                           | *         |                |                   |
| formación para el ejercicio | 2006                                                                      |            |            |                           |           |                |                   |
|                             | Campaña                                                                   |            |            | Mo                        | onto      |                |                   |
| Clave                       | Descripción<br>Producto                                                   | Orig       | inal       | Ampliación /<br>reducción | T<br>auto | otal<br>rizado | Total<br>ejercido |
| 010/06-2001-MP01-99999      | CONVERSACIONES SOBRE HISTORIA                                             |            | 300,000.00 | ) 30,000.00               |           | 330,000.00     | 0.0               |
|                             |                                                                           | Movimiento |            | Oficio                    |           | Fecha          | Monto             |
|                             |                                                                           | Original   | DESCON     | OCIDO                     |           | 22/08/2006     | 300,000.00        |
|                             |                                                                           | Ampliación | DESCON     | OCIDO                     |           | 22/08/2006     | 30,000.00         |
| 014/06-2001-TC01-99999      | DETERMINACIÓN DEL GRADO DE RIESGO Y PRIMA                                 | 15 /       | 599 062 97 | 7 15 599 062 97           | 31        | 198 125 94     | 0.0               |
|                             | DOVELAS                                                                   |            |            | 10,000,002.01             | Ĩ         |                | 0.0               |
|                             |                                                                           | Movimiento |            | Oficio                    |           | Fecha          | Monto             |
|                             |                                                                           | Original   | DESCON     | OCIDO                     |           | 01/01/2006     | 15,599,062.97     |
|                             |                                                                           | Ampliación | DESCON     | OCIDO                     |           | 01/01/2006     | 15,599,062.97     |
| 015/06-2001-TC01-99999      | REGULARIZACION DE ADEUDOS CON EL IMSS<br>MEDIOS IMPRESOS IN TERNACIONALES | 17,9       | 994,077.56 | 3 -17,900,000.00          |           | 94,077.56      | 0.0               |
|                             |                                                                           | Movimiento |            | Oficio                    |           | Fecha          | Monto             |
|                             |                                                                           | Original   | DESCON     | OCIDO                     |           | 01/01/2006     | 17,994,077.56     |
|                             |                                                                           | Reducción  | DESCON     | OCIDO                     |           | 01/01/2006     | -17,900,000.00    |
|                             |                                                                           |            |            |                           |           |                |                   |

#### **REPORTES / Permisos de acceso**

Muestra una lista con los permisos de acceso que hay por cada institución y usuario.

#### **REPORTES / Autorizado vs. ejercido**

Muestra un reporte comparativo por institución acerca del Techo presupuestal, autorizado en campañas y ejercido acumulado. La celda de autorizado en campañas es color amarillo cuando el monto es mayor al techo presupuestal. La celda del monto ejercido acumulado es color rojo cuando el monto es mayor a lo autorizado en campañas.

#### FECHA LIMITE

Muestra la fecha límite de entrega de información por mes.

| SFP                                 | Sistema de (COMSOC) | Gatos | de | Comunicación | Social | Versión: 2.2.1    |
|-------------------------------------|---------------------|-------|----|--------------|--------|-------------------|
| SECRETARÍA DE LA<br>Función pública | Guía de usuar       | o     |    |              |        | Fecha: 25/02/2010 |

| Año: 2004 🕶 Mes: octubre 🛛 👻            |                                          |            |  |  |  |  |
|-----------------------------------------|------------------------------------------|------------|--|--|--|--|
| Periodo que se reporta: octubre de 2004 |                                          |            |  |  |  |  |
| Fecha límite<br>de captura              | Institución                              | Autorizó   |  |  |  |  |
| miércoles 10<br>de noviembre<br>de 2004 | ENTIDAD DE PRUEBA                        | Automático |  |  |  |  |
| miércoles 10<br>de noviembre<br>de 2004 | SECRETARIA DE ECONOMIA (ANTES<br>SECOFI) | Automático |  |  |  |  |

Para que se muestre la información deseada, seleccione en la parte superior, el año y/o mes que desea consultar, automáticamente se mostrará la información.

Normalmente la fecha límite de captura es automática y está calculada en base a los 10 días naturales siguientes al mes que se reporta. Si el día 10 cae en sábado o domingo, se tendrá como fecha límite el siguiente lunes.

Sólo en el caso de que se tenga el permiso necesario, se podrá modificar esta fecha (personal autorizado de la Secretaría de la Función Pública), ya que se mostrará el botón **Cambiar**. Al dar un clic en él podrá modificar la fecha de entrega y posteriormente de un clic en **Guardar**. El Administrador del sistema podrá cambiar la fecha límite de captura para todas las Entidades.

#### **BENEFICIARIOS / Por Entidad**

Esta opción permite ver un resumen de los beneficiarios de una o todas las entidades, en un periodo y seleccionando la partida, clasificación de medio y tipo de persona.

Para ver el resumen, debe primero seleccionar los siguientes parámetros\*:

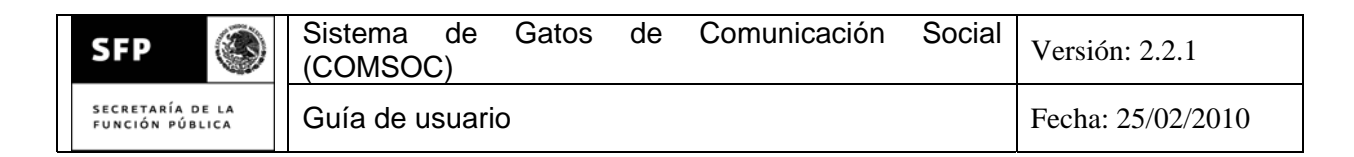

| Parámetros de consulta de | beneficiarios por institución |
|---------------------------|-------------------------------|
|                           |                               |

| Institución:        | Todas   |           |
|---------------------|---------|-----------|
| Ejercicio:          | 2006 🛩  |           |
| Mes:                | julio 💌 | A julio 💌 |
| Partida:            | Todas   |           |
| Clasificación:      | Todas   | ~         |
| Tipo de<br>persona: | Todas 🌱 |           |
| Consultar           |         |           |

\* Para seleccionar la partida, de clic en el ícono  $\bowtie$  y se mostrará una ventana donde podrá seleccionar 1 o más partidas para trabajar.

Después de un clic en el botón Consultar para que se muestre la pantalla con el resumen:

| Regresar a parámetro                                                                                                    | 5                                                               |                                      |                    |                                 |
|----------------------------------------------------------------------------------------------------|-----------------------------------------------------------------|--------------------------------------|--------------------|---------------------------------|
|                                                                                                    | Beneficiarios por Entidad                                       |                                      |                    |                                 |
| 99999 ENTIDAD I<br>Ejercicio: 2004<br>Mes: enero A abril<br>Partida: * TODAS LAS<br>Clasificación: * TODA<br>Tipo de persona: TOD | DE PRUEBA<br>S PARTIDAS<br>S LAS CLASES<br>OS LOS TIPOS         |                                      |                    |                                 |
| RFC                                                                                                    | Nombre                                                          | Persona<br>(F)Física<br>(M)<br>Moral | Clase              | Monto<br>en pesos<br>272,254.42 |
| RAC030118L510                                                                                                    | RICARTE ASESORES EN COMUNICACION -<br>ESTRATEGICA, S.A. DE C.V. | м                                    | NO<br>CLASIFICADOS | 127,650.00                      |
| TME840315KT60                                                                                                    | TELEFONOS DE MEXICO, S.A. DE C.V.                               | м                                    | NO<br>CLASIFICADOS | 67,163.17                       |
| NOR9809126J40                                                                                                    | NORMACOM, S.A. DE C.V.                                          | м                                    | NO<br>CLASIFICADOS | 52,900.00                       |
| CEPD6409125ZA                                                                                                    | DULCE MARIA DEL SOCORRO CENTENO PEREZ                           | F                                    | NO<br>CLASIFICADOS | 19,550.00                       |
| OEA880217E310                                                                                                    | ORGANIZACION EDITORIAL ACUARIO, S.A. DE C.V.                    | M                                    | PERIODICOS         | 4,991.25                        |

ſ

En la parte superior se muestran los criterios con los cuales se seleccionó la información, debajo de ellos se encuentran los encabezados de cada columna. En la columna Monto, se mostrará la suma de los montos (IVA incluido).

La información se muestra ordenada de mayor a menor en base al monto.

| SFP                            | ۲        | Sistema<br>(COMSO | de<br>C) | Gatos | de | Comunicación | Social | Versión: 2.2.1    |
|--------------------------------|----------|-------------------|----------|-------|----|--------------|--------|-------------------|
| SECRETARÍA DE<br>FUNCIÓN PÚBLI | LA<br>CA | Guía de u         | suari    | 0     |    |              |        | Fecha: 25/02/2010 |

Al dar un clic en **Regresar a parámetros** se volverá a mostrar la pantalla de parámetros, mostrando los últimos parámetros que se utilizaron, a diferencia de si da un clic en Beneficiarios / Por Entidad que muestra inicializados los valores de selección.

#### **BENEFICIARIOS / Por Beneficiario**

Esta opción permite ver un resumen de los beneficiarios desglosados por las entidades que les han pagado, en un periodo y seleccionando la partida, clasificación de medio y tipo de persona.

Para ver el resumen, debe primero seleccionar los siguientes parámetros \*:

Parámetros de consulta de beneficiarios

| Ejercicio:          | 2006 💌                                                                    |
|---------------------|---------------------------------------------------------------------------|
| Mes:                | abril 💌 A abril 💌                                                         |
| Partida:            | Todas                                                                     |
| Clasificación:      | Todas 💌                                                                   |
| Tipo de<br>persona: | Todas 💌                                                                   |
| Beneficiario:       | <ul> <li>● Todos</li> <li>● Por RFC</li> <li>● Por Descripción</li> </ul> |

Consultar

\* Para seleccionar la partida, de clic en el ícono 🖾 y se mostrará una ventana donde podrá seleccionar 1 o más partidas para trabajar.

Puede escribir el RFC completo de un beneficiario para que muestre solamente información de él. También puede escribir una palabra o frase para buscar información de los beneficiarios que contengan dicha palabra o frase. Ejemplo:

Por Descripción: UNIVERSAL

Traerá la información relacionada con los beneficiarios cuya descripción contenga esa palabra.

Después de un clic en el botón Consultar para que se muestre la pantalla con el resumen:

| SFP                                 | Sistema<br>(COMSOC | de<br>C) | Gatos | de | Comunicación | Social | Versión: 2.2.1    |
|-------------------------------------|--------------------|----------|-------|----|--------------|--------|-------------------|
| SECRETARÍA DE LA<br>FUNCIÓN PÚBLICA | Guía de u          | suari    | 0     |    |              |        | Fecha: 25/02/2010 |

#### Regresar a parámetros

Beneficiarios desglosados por Entidad

| Ejercicio: 2004                   |
|-----------------------------------|
| Mes: enero A febrero              |
| Partida: * TODAS LAS PARTIDAS     |
| Clasificación: * TODAS LAS CLASES |
| Tipo de persona: TODOS LOS TIPOS  |

| RFC           | Nombre                                                                  | Persona<br>(F)Física<br>(M)<br>Moral | Clase              | Monto<br><sup>en pesos</sup><br>259.30 |
|---------------|-------------------------------------------------------------------------|--------------------------------------|--------------------|----------------------------------------|
| BMA2135500000 | BURSON MARSTELLER LLC.                                                  | М                                    | NO<br>CLASIFICADOS | 222.45                                 |
|               | CONSEJO DE PROMOCIÓN TURÍSTICA DE<br>MEXICO, S.A. DE C.V.               |                                      |                    | 222.45                                 |
| EN0851126RC00 | EDICIONES DEL NORTE, S.A. DE C.V. / DIARIO<br>REFORMA                   | М                                    | PERIODICOS         | 29.29                                  |
|               | PRONOSTICOS PARA LA ASISTENCIA PUBLICA                                  |                                      |                    | 4.18                                   |
|               | ADMINISTRACION PORTUARIA INTEGRAL DE<br>LAZARO CARDENAS, S. A. DE C. V. |                                      |                    | 6.99                                   |
|               | LICONSA, S.A. DE C.V.                                                   |                                      |                    | 6.30                                   |

En la parte superior se muestran los criterios con los cuales se seleccionó la información, debajo de ellos se encuentran los encabezados de cada columna. En la columna Monto, se mostrará la suma de los montos (IVA incluido).

La información se muestra ordenada de mayor a menor en base al monto y muestra cortes por beneficiario.

Al dar un clic en **Regresar a parámetros** se volverá a mostrar la pantalla de parámetros, mostrando los últimos parámetros que se utilizaron, a diferencia de si da un clic en Beneficiarios / Por Beneficiario que muestra inicializados los valores de selección.

#### **BENEFICIARIOS / Buscador de Beneficiarios**

Permite buscar el RFC y descripción de un beneficiario.

#### Buscador de beneficiarios

Para buscar un RFC, escriba completo o parte de:

| RFC:          |                                         | Busca | ar   |       |
|---------------|-----------------------------------------|-------|------|-------|
| o bien        |                                         |       |      |       |
| Descripción:  | CADENA RADIO                            | Busca | ar   |       |
| RFC           | Nombre                                  |       | Tipo | Clase |
| CRM310630JG30 | CADENA RADIODIFUSORA MEXICANA, S.A.     |       | м    | R     |
| CDE040448C770 | CADENA PADIOCONICA DE LA EDONTEDA ISIA  | M     | R    |       |
| CKF0101103270 | CADENA RADIOFONICA DE LA FRONTERA, S.A. |       | 101  |       |

| SFP                             | ۲        | Sistema<br>(COMSO | de<br>C) | Gatos | de | Comunicación | Social | Versión: 2.2.1    |
|---------------------------------|----------|-------------------|----------|-------|----|--------------|--------|-------------------|
| SECRETARÍA DE<br>FUNCIÓN PÚBLIC | LA<br>CA | Guía de u         | suari    | 0     |    |              |        | Fecha: 25/02/2010 |

Para buscar la información en base al RFC, escriba completo o parte del mismo en el campo correspondiente a RFC y luego de clic en el botón Buscar que se encuentra a la derecha en el mismo renglón.

Para buscar la información en base al nombre o denominación del beneficiario, escriba completo o parte del mismo en el campo correspondiente a Descripción y luego de clic en el botón Buscar que se encuentra a la derecha en el mismo renglón.

El botón Cerrar sólo tiene funcionalidad para cuando el buscador es llamado en alguna ventana como ayuda.

#### **BENEFICIARIOS / Buscador de Personas que Autorizan**

Permite buscar el RFC y descripción de una persona física que autorizó la erogación de pólizas.

#### Buscador de persona que autoriza

Para buscar un RFC, escriba completo o parte de:

| - Debe escribir al menos una letra en el RFC o en la descripción que desea buscar - |  |        |  |  |  |  |  |  |  |
|-------------------------------------------------------------------------------------|--|--------|--|--|--|--|--|--|--|
| RFC:                                                                                |  | Buscar |  |  |  |  |  |  |  |
| o bien                                                                              |  |        |  |  |  |  |  |  |  |
| Descripción:                                                                        |  | Buscar |  |  |  |  |  |  |  |

Para buscar la información en base al RFC, escriba completo o parte del mismo en el campo correspondiente a RFC y luego de clic en el botón Buscar que se encuentra a la derecha en el mismo renglón.

Para buscar la información en base al nombre o denominación del beneficiario, escriba completo o parte del mismo en el campo correspondiente a Descripción y luego de clic en el botón Buscar que se encuentra a la derecha en el mismo renglón.

El botón Cerrar sólo tiene funcionalidad para cuando el buscador es llamado en alguna ventana como ayuda.

#### **BENEFICIARIOS / Agregar RFC**

En esta opción se incorpora al sistema la información de un beneficiario o persona que autoriza las erogaciones.

Para ello, teclee la información que se pide en la pantalla de captura:

| SFP                                 | Sistema de (COMSOC) | Gatos | de | Comunicación | Social | Versión: 2.2.1    |
|-------------------------------------|---------------------|-------|----|--------------|--------|-------------------|
| SECRETARÍA DE LA<br>FUNCIÓN PÚBLICA | Guía de usuar       | o     |    |              |        | Fecha: 25/02/2010 |

#### AGREGAR RFC (Beneficiario o persona que autoriza)

| RFC:             |                   |
|------------------|-------------------|
| Nombre:          |                   |
| Tipo de persona: | FISICA V          |
| Clase:           | NO CLASIFICADOS 🔽 |

Posteriormente, de un clic en el botón Aceptar para grabar la información. Aparecerá el mensaje: "RFC dado de alta.". De un clic en el botón Aceptar.

#### **SEGOB / Actualizar campañas**

En esta opción, personal autorizado de SEGOB podrá alimentar al sistema las campañas autorizadas para los gastos de comunicación social para que las Instituciones de la APF puedan reportar la información correspondiente.

Los pasos a seguir se muestran en la página que se muestra.

#### **SEGOB / Actualizar programas autorizados**

En esta opción, personal autorizado de SEGOB podrá alimentar al sistema los programas autorizados (Techo presupuestal) para los gastos de comunicación social.

Los pasos a seguir se muestran en la página que se muestra.

#### **SEGOB / Descargar información**

En esta opción, personal autorizado de SEGOB podrá descargar la información acumulada mensual de los gastos de comunicación social que reportan las Instituciones de la APF. Así mismo, el administrador del sistema podrá modificar el status de la información para indicar si ya fue revisada y puede ser descargada.

Solamente cuando la información tiene status de que ya fue revisada aparecerá el botón para descargarla.

Los pasos a seguir se muestran en la página que se muestra.

#### ADMINISTRACION / Lista de usuarios

| SFP 🛞                               | Sistema de (COMSOC) | Gatos | de | Comunicación | Social | Versión: 2.2.1    |
|-------------------------------------|---------------------|-------|----|--------------|--------|-------------------|
| SECRETARÍA DE LA<br>FUNCIÓN PÚBLICA | Guía de usuari      | 0     |    |              |        | Fecha: 25/02/2010 |

En esta opción se muestra una lista con toda la información de todos los usuarios.

#### DUDAS Y COMENTARIOS

En esta opción podrá consultar la guía de usuario del sistema, agregar a favoritos la página principal del sistema, consultar los datos del personal de enlace en SEGOB y la Normatividad para el ejercicio 2007, así como tener los datos para consultar sus dudas o hacer sus comentarios.

 Guía de usuario Agregar a favoritos • Enlaces en SEGOB para aclaraciones de campañas Normatividad 2010 Lineamientos ComSoc 2010 Disposiciones de Austeridad, PEF 2010 Normatividad 2009 Lineamientos ComSoc 2009 PEF 2009, Art. 18 Of. Comsoc Segob-SFP 2009 Calendario de Gasto 2009 Catálogo de Servicios 2009 Clasificador por Objeto del Gastos 2009 Solicitud de Acceso Si tiene alguna duda o comentario acerca del Sistema de Gastos de Comunicación Social (COMSOC), póngase en contacto con: Lic. Juan Carlos Hernández Durán Correo electrónico: jchduran@funcionpublica.gob.mx Teléfono: (55) 20 00 30 94 • Lic. Raúl Juárez Román Correo electrónico: rjuarez@funcionpublica.gob.mx Teléfono: (55) 20 00 30 00 ext. 3318

Para consultar la guía de usuario del sistema, de un clic en la frase "Guía de usuario" y podrá guardarlo o consultarlo.

Para agregar la página principal del sistema COMSOC a los favoritos del navegador, de un clic en la frase "Agregar a favoritos" y automáticamente se agregará a su navegador con el nombre "COMSOC".

Para consultar al personal de enlace que lo atiende en SEGOB, de un clic en la frase "Enlaces en SEGOB para aclaraciones de campañas" y podrá consultarlo.

Para consultar la normatividad del ejercicio 2007, de un clic en cada línea, dependiendo del documento que desee consultar.

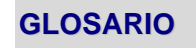

| SFP                                 | Sistema<br>(COMSO | de<br>C) | Gatos | de | Comunicación | Social | Versión: 2.2.1    |
|-------------------------------------|-------------------|----------|-------|----|--------------|--------|-------------------|
| SECRETARÍA DE LA<br>FUNCIÓN PÚBLICA | Guía de u         | isuari   | 0     |    |              |        | Fecha: 25/02/2010 |

APFAdministración Pública FederalCOMSOCSistema de Gastos de Comunicación SocialOICOrgano Interno de Control